# คู่มือปฏิบัติงาน

# ระบบสารบรรณอิเล็กทรอนิกส์

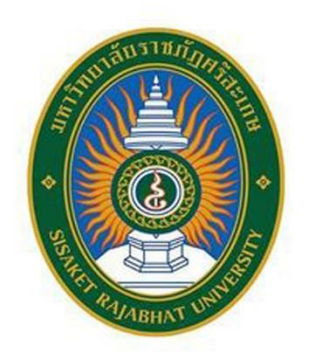

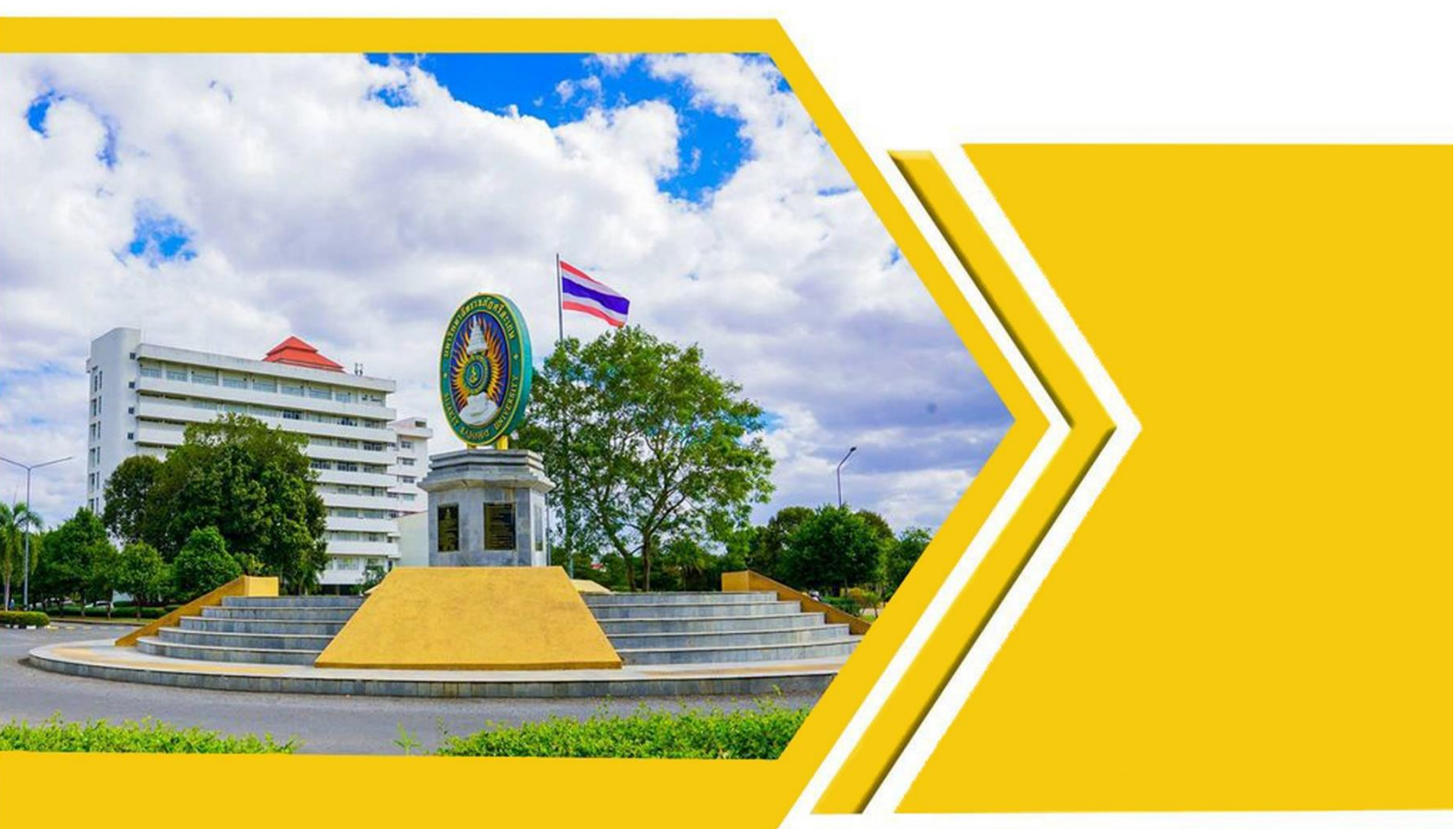

สำนักงานอธิการบดี มหาวิทยาลัยราชภัฏศรีสะเกษ การจัดทำคู่มือการปฏิบัติการงานสารบรรณอิเล็กทรอนิกส์ จัดทำขึ้นเพื่อให้บุคลากรผู้รับผิดชอบ ใน การปฏิบัติการงานสารบรรณตลอดจนผู้เกี่ยวข้อง ได้รับความรู้ ความเข้าใจในขั้นตอน กระบวนการปฏิบัติงาน สารบรรณโดนใช้ระบบสารบรรณอิเล็กทรอนิกส์ เพื่อให้เป็นไปในทิศทางเดียวกัน มีความถูกต้อง และรวดเร็ว ในการปฏิบัติงานด้านเอกสารต่างๆ อีกทั้งสามารถตรวจสอบ ติดตามเอกสารได้ง่ายขึ้น

สำนักงานอธิการบดี ซึ่งเป็นศูนย์กลางการบริหารงานสารบรรณของมหาวิทยาลัยราชภัฏศรีสะเกษ อาจมีกระบวนการ ขั้นตอนของการปฏิบัติงานสารบรรณมีความแตกต่างไปจากงานสารบรรณของส่วนงานอื่น แต่ทั้งนี้ขั้นตอนหลักในการปฏิบัติงานสารบรรณนั้นยังมีแนวทางการปฏิบัติที่เหมือนกัน เช่น การลงทะเบียนรับเอกสาร การออกเลขที่หนังสือ หรือการเวียนหนังสือ เป็นต้น ดังนั้นจึงหวังเป็นอย่างยิ่งว่า คู่มือปฏิบัติงานสารบรรณอิเล็กทรอนิกส์ ฉบับนี้ จะเป็นประโยชน์ในการใช้เป็นแนวมทางให้การปฏิบัติงานสาร บรรณด้วยระบบสารบรรณอิเล็กทรอนิกสึให้เกิดประสิทธิภาพมากขึ้น

> สำนักงานอธิการบดี มหาวิทยาลัยราชภัฏศรีสะเกษ

# สารบัญ

|                                            | หน้า |
|--------------------------------------------|------|
| บทนำ                                       | 1    |
| งานสารบรรณและการปฏิบัติงานธุรการในสำนักงาน | 3    |
| ระเบียบสำนักนายกรัฐมนตรีว่าด้วยงานสารบรรณ  | 12   |
| ผังกระบวนการทำงาน                          | 27   |
| ขั้นตอนการใช้งาน ระบบสารบรรณอิเล็กทรอนิกส์ | 31   |
| - ล็อกอินเข้าระบบ                          | 32   |
| - ตรวจเซ็คข้อมูล/เปลี่ยนแปลงพาสเวิร์ด      | 33   |
| - วีธีรับเอกสาร                            | 34   |
| - วิธีส่งเอกสาร                            | 36   |
| - ติดตามการรับเอกสาร                       | 39   |
| คณะผู้จัดทำ                                |      |

#### ความเป็นมา

ปัจจุบันการพัฒนาด้านเทคโนโลยีสารสนเทศและการสื่อสาร ได้ก้าวหน้าไปอย่างรวดเร็ว หน่วยงาน ต่างๆ ได้ให้ความสำคัญโดยการนำเทคโนโลยีสารสนเทศเข้ามาใช้ในการปฏิบัติงานเพื่อความสะดวกในการ ปฏิบัติงาน สำนักงานอธิการบดี มหาวิทยาลัยราชภัฏศรีสะเกษได้ตระหนักถึงความสำคัญในข้อนี้ จึงได้มีการ พัฒนานำระบบสารบรรณอิเล็กทรอนิกส์เข้ามาใช้ในการบริหารงานสารบรรณ ในการรับ-ส่งหนังสือราชการ เพื่อตอบสนองการติดต่อสื่อสารให้มีประสิทธิภาพ และเพื่อให้สอดคล้องกับนโยบายและวัตถุประสงค์ของ หน่วยงานที่ส่งเสริมสนับสนุนให้ใช้ระบบสารสนเทศเพื่อพัฒนาองค์กรให้มีประสิทธิภาพ

สำนักงานอธิการบดี งานธุรการและสารบรรณ ซึ่งปฏิบัติงานด้านการรับ – ส่งหนังสือ ของ มหาวิทยาลัยราชภัฏศรีสะเกษ ได้นำระบบสารบรรณอิเล็กทรอนิกส์ (e-document) มาใช้ในการปฏิบัติงาน ก่อให้เกิดประโยชน์ต่อการบริหารจัดการของระบบเอกสารๆ มีมาตรฐานเป็นสากล ประหยัดเวลา ทรัพยากร ช่วยบันทึกข้อมูลและเก็บเอกสารข้อมูลต่างๆ ได้เป็นอย่างดี ค้นหาและสืบค้นข้อมูลได้อย่าง รวดเร็วถูกต้องสามารถเชื่อมโยงข้อมูลระบบสารสนเทศกับหน่วยงานที่เกี่ยวข้องและเป็นสากล

คู่มือการปฏิบัติงานสารบรรณอิเล็กทรอนิกส์ (e-document) มหาวิทยาลัยราชภัฏศรีสะเกษ จัดทำ ขึ้นเพื่อใช้เป็นแนวทางในการปฏิบัติงานของเจ้าหน้าที่ผู้ปฏิบัติงานเป็นมาตรฐานเดียวกัน มีการเชื่องโยง ข้อมูลในการปฏิบัติงาน มีความสะดวกรวดเร็ว ถูกต้อง มีประสิทธิภาพ โดยยึดหลักตามระเบียบสำนัก นายกรัฐมนตรีว่าด้วยงานสารบรรณ (ฉบับที่ 4) พ.ศ. 2564

#### วัตถุประสงค์

- 1. เพื่อใช้ในการปฏิบัติงานของผู้ปฏิบัติงานสารบรรณอิเล็กทรอนิกส์ให้เป็นไปในแนวทางเดียวกัน
- 2. เพื่อบริหารจัดการระบบสารบรรณอิเล็กทรอนิกส์ให้เป็นระบบที่ทันสมัย
- เพื่อให้ผู้ปฏิบัติงานมีไว้ใช้ค้นหา อ้างอิง ความผิดพลาดในการปฏิบัติงาน
- 4. เพื่อเป็นคู่มือในการกำกับตรวจสอบการปฏิบัติงาน, การติดตาม, การแล้วเสร็จของงาน
- เพื่อปฏิบัติตามระเบียบ ข้อบังคับ หลักเกณฑ์ วิธีการ ที่กำหนดไว้อย่างสม่ำเสมอและสอดคล้องกับ นโยบายและวัตถุประสงค์ของหน่วยงานที่สนับสนุนให้ใช้ระบบสารสนเทศอย่างเต็มสมรรถนะ

#### ประโยชน์ของคู่มือ

- 1. เป็นแนวทางในการปฏิบัติงานของผู้ใช้งานและผู้เกี่ยวข้อง
- 2. เป็นคู่มือการตรวจสอบ,ติดตามงาน,การแล้วเสร็จของงาน
- เป็นคู่มือในการปฏิบัติงานระบบสารบรรณอิเล็กทรอนิกส์ตามกฎระเบียบ ข้อบังคับ หลักเกณฑ์
   วิธีการ ที่กำหนดไว้เพื่อตอบสนองนโยบาย และวัตถุประสงค์ของหน่วยงาน
- 4. ลดขั้นตอนของการปฏิบัติงานสารบรรณ
- 5. มีมารฐานเป็นที่ยอมรับและสามารถใช้งานได้อย่างมีประสิทธิภาพ

#### ขอบเขตของคู่มือ

การรับ – ส่งหนังสือภายนอก/ภายในหน่วยงาน ในส่วนที่เกี่ยวข้องกับมหาวิทยาลัยราชภัฏศรีสะเกษ

#### คำจำกัดความ

งานสารบรรณ หมายถึง งานที่เกี่ยวกับการบริหารเอกสาร เริ่มตั้งแต่การจัดทำ การรับ การส่ง การ เก็บรักษา การยืมจนถึงการทำลาย

ระบบสารบรรณอิเล็กทรอนิกส์ หมายถึง การรับ ส่งข้อมูลข่าวสารหรือหนังสือผ่ายระบบสื่อสาร ด้วยวิธีการทางอิเล็กทรอนิกส์

## หน้าที่ความรับผิดชอบ

**ผู้อำนวยการสำนักงานอธิการบดี** มีหน้าที่ ควบคุม กำกับ การปฏิบัติงานสารบรรณ พิจารณา วิเคราะห์กลั่นกรอง ตรวจสอบ เสนอความคิดเห็น ประกอบการพิจารณาสั่งการของผู้บริหารเพื่อส่ง หน่วยงานที่เกี่ยวข้อง

**ผู้อำนวยการกองกลาง** มีหน้าที่ กำกับ ควบคุม ให้คำปรึกษา ข้อเสนอเกี่ยวกับการปฏิบัติงานด้าน สารบรรณ

**หัวหน้างานบริหารทั่วไป** มีหน้าที่ ควบคุม กำกับดูแลการปฏิบัติงานด้านสารบรรณของ เจ้าหน้าที่ธุรการและสารบรรณ

**เจ้าหน้าที่บริหารงานทั่วไปงานธุรการและสารบรรณ** มีหน้าที่ปฏิบัติงานด้านธุรการและสาร บรรณตามที่ได้รับมอบหมาย

#### บทบาทและหน้าที่ความรับผิดชอบ

ในด้านบทบาทหน้าที่และความรับผิดชอบของผู้ปฏิบัติงานระบบสารบรรณอิเล็กทรอนิกส์ (e-document) ของสำนักงานอธิการบดี มหาวิทยาลัยราชภัฏศรีสะเกษ ปฏิบัติงานในฐานะผู้ปฏิบัติงาน โดยใช้ความรู้ ความสามารถปฏิบัติงานเกี่ยวกับงานบันทึกข้อมูลเพื่อใช้กับเครื่องคอมพิวเตอร์งานธุรการ และสารบรรณ งานบริหารทั่วไป ตามคำสั่ง ตลอดจนให้คำปรึกษา แนะนำ และเสนอแนะวิธีการแก้ไข ปรับปรุงการ ปฏิบัติงาน และปฏิบัติงานอื่นตามที่ได้รับมอบหมาย

## งานสารบรรณและการปฏิบัติงานธุรการในสำนักงาน

#### งานสารบรรณ

งานสารบรรณ เป็นงานเกี่ยวกับการบริหารงานเอกสารนับตั้งแต่คิด ร่าง เขียน แต่ง พิมพ์ จดจำ ทำ สำเนา รับ ส่ง บันทึก ย่อเรื่อง เสนอสั่งการ โต้ตอบ จัดเก็บ ค้นหา ทำลาย

#### ความสำคัญของงานสารบรรณ

- 1. เป็นเอกสารราชการ บันทึกงาน หลักฐานราชการอื่นๆ ของหน่วยงาน
- 2. เป็นเครื่องมือที่ใช้ในการอ้างอิง
- 3. เป็นเครื่องมือที่ช่วยในการบริหารราชการ
- 4. เป็นหลักฐานราชการมีคุณค่า
- 5. เป็นเครื่องมือที่ใช้ในการติดต่อสื่อสาร

## สาระสำคัญของสารบรรณตามระเบียบงานสารบรรณ

ตามระเบียบสำนักนายกรัฐมนตรีว่าด้วยงานสารบรรณ (ฉบับที่ 4) พ.ศ. 2564

## <u>หมวดที่ 1 ชนิดของหนังสือ</u>

หนังสือราชการ คือ เอกสารที่หลักฐานในราชการ ได้แก่

- 1. ส่วนราชการถึงส่วนราชการ
- 2. ส่วนราชการถึงบุคคลภายนอก
- หน่วยงานอื่นถึงส่วนราชการ
- 4. เอกสารที่ทางราชการจัดทำขึ้นเพื่อเป็นหลักฐานในราชการ
- 5. เอกสารที่ทางราชการจัดทำขึ้นตามกฎหมาย ระเบียบหรือข้อบังคับ

## **ชนิดของหนังสือราชการ** หนังสือราชการมี 6 ชนิด คือ

- หนังสือภายนอก คือ หนังสือติดต่อราชการที่เป็นแบบพิธีการ ใช้กระดาษครุฑ เป็นหนังสือ ติดต่อระหว่างส่วนราชการ หรือส่วนราชการมีถึงหน่วยงานอื่นซึ่งมิใช่ส่วนราชการ หรือมีถึง บุคคลภายนอก
- หนังสือภายใน คือ หนังสือติดต่อราชการที่เป็นแบบพิธีน้อยกว่าหนังสือภายนอก เป็นหนังสือ ติดต่อภายในกระทรวง ทบวง กรม หรือจังหวัดเดียวกัน ใช้กระดาษบันทึกข้อความ
- 3. หนังสือประทับตรา คือ หนังสือที่ใช้ประทับตราแทนการลงชื่อของหัวหน้าส่วนราชการระดับ กรมขึ้นไป โดยให้หัวหน้าส่วนราชการ ระดับกองหรือผู้ได้รับมอบหมาย เป็นผู้รับผิดชอบลงชื่อ ย่อกำกับใช้ใน กรณีที่ไม่ใช่เรื่องสำคัญ ได้แก่ การขอรายละเอียดเพิ่มเติม การสำเนาหนังสือ สิ่งของ เอกสาร การตอบรับทราบที่ไม่เกี่ยวกับราชการสำคัญ หรือการเงิน การแจ้งผลงานที่ ดำเนินการไปแล้ว การเตือนเรื่องที่ค้าง เรื่องหัวหน้าส่วนราชการระดับกรมขึ้นไปกำหนดโดย ทำเป็นคำสั่ง ให้ใช้หนังสือประทับตรา

- 4. หนังสือสั่งการ มี 3 ชนิด ได้แก่ คำสั่ง ระเบียบ และข้อบังคับ
  - 1. คำสั่ง คือ บรรดาข้อความที่ผู้บังคับบัญชาสั่งการให้ปฏิบัติโดยชอบด้วยกฎหมาย
  - 2. ระเบียบ คือบรรดาข้อความที่ผู้มีอำนาจหน้าที่ได้วางไว้เพื่อเป็นหลักปฏิบัติงาน
  - 3. ข้อบังคับ คือ บรรดาข้อความที่ผู้มีอำนาจหน้าที่กำหนดไว้ใช้
- 5. หนังสือประชาสัมพันธ์ มี 3 ชนิด ได้แก่ ประกาศ แถลงการณ์ และข่าว
  - 1. ประกาศ เพื่อประกาศหรือชี้แจงให้ทราบ
  - 2. แถลงการณ์เพื่อทำความเข้าใจ
  - 3. ข่าว เผยแพร่ให้ทราบ
- หนังสือที่เจ้าหน้าที่ทำขึ้นหรือรับไว้ในราชการ มี 4 ชนิด ได้แก่ หนังสือรับรอง รายงานการ ประชุม บันทึก และหนังสืออื่น
- หนังสือรับรอง ได้แก่ หนังสือที่ส่วนราชการออกให้เพื่อรับรองแก่บุคคล นิติบุคคลหรือ หน่วยงาน เพื่อวัตถุประสงค์อย่างใดอย่างหนึ่ง
- รายงานการประชุม คือ บันทึกความคิดเห็นของผู้ที่มาประชุม ผู้เข้าร่วมประชุมและมติ ที่ประชุมไว้เป็นหลักฐาน ให้จัดทำตามแบบที่ 11
- บันทึก คือ ข้อความซึ่งผู้ใต้บังคับบัญชา เสนอต่อผู้บังคับบัญชา หรือผู้บังคับบัญชา สั่งการให้ ผู้ใต้บังคับบัญชา โดยปกติให้ใช้กระดาษบันทึกข้อความ
- หนังสืออื่น คือ หนังสือหรือเอกสารอื่นใดที่เกิดขึ้นเนื่องจากการปฏิบัติงานของ เจ้าหน้าที่ เพื่อ เป็นหลักฐานในทางราชการ ซึ่งรวมหมายถึง ภาพถ่าย ฟิล์ม แถบบันทึกเสียง แถบบันทึกภาพ หนังสือของบุคคลภายนอกที่เจ้าหน้าที่รับเข้าทะเบียนหนังสือราชการ สัญญา คำร้อง เป็นต้น

**หนังสือที่ต้องปฏิบัติให้เร็วกว่าปกติ** และดำเนินการทางสารบรรณด้วยความรวดเร็วเป็นพิเศษ แบ่งเป็น 3 ประเภท คือ (ระบุชั้นความเร็วด้วยอักษรสีแดง ขนาดไม่เล็กกว่าตัวพิมพ์โป้ง 32 พอยท์)

- 1. ด่วนที่สุด ให้เจ้าหน้าที่ปฏิบัติในทันทีที่ได้รับหนังสือนั้น
- 2. ด่วนมาก ให้เจ้าหน้าที่ปฏิบัติโดยเร็ว
- 3. ด่วน ให้เจ้าหน้าที่ปฏิบัติเร็วกว่าปกติเท่าที่จะทำได้

## <u>หมวดที่ 2 การรับและส่งหนังสือ</u>

## การรับหนังสือ

หนังสือรับ คือ หนังสือที่ได้รับเข้ามาจากภายนอก ให้เจ้าหน้าที่ของหน่วยงานสารบรรณกลาง ปฏิบัติ ตามที่กำหนดไว้

- 1. จัดลำดับความสำคัญและความเร่งด่วนของหนังสือเพื่อดำเนินการก่อนหลัง
- 2. ประทับตรารับหนังสือตามแบบที่ 12 ที่มุมด้านขวาของหนังสือโดยกรอกรายละเอียดดังนี้
  - เลขรับ ให้ลงเลขที่รับตามเลขที่รับในทะเบียน
  - วันที่ ให้ลงวัน เดือน ปี ที่รับหนังสือ

คู่มือปฏิบัติงาน ระบบสารบรรณอิเล็กทรอนิกส์

ฝ่ายธุรการและสารบรรณ สำนักงานอธิการบดี มหาวิทยาลัยราชภัฏศรีสะเกษ

## — เวลา ให้ลงเวลาที่รับหนังสือ

โดยตรารับมี ขนาด 2.5 x 5 ซ.ม

| เลขที่รับ | ] |
|-----------|---|
| วันที่    |   |
| เวลา      |   |

(ตัวอย่าง)

## การส่งหนังสือ

หนังสือส่ง คือ หนังสือที่ส่งออกไปภายนอก ให้ปฏิบัติตามที่กำหนดไว้

- 1. ให้เจ้าของเรื่องตรวจความเรียบร้อยของหนังสือ รวมทั้งสิ่งที่จะส่งไปด้วยให้ครบถ้วน
- เมื่อเจ้าหน้าที่ของหน่วยงานสารบรรณกลาง ได้รับเรื่องและดำเนินการลงทะเบียนส่ง หนังสือใน ทะเบียนหนังสือส่งตามแบบที่ 14

# <u>หมวดที่ 3 การเก็บรักษา ยืม และทำลายหนังสือ</u>

## การเก็บรักษา

**การเก็บหนังสือ** แบ่งออกเป็น การเก็บระหว่างปฏิบัติ การเก็บเมื่อปฏิบัติเสร็จแล้ว และการเก็บไว้ เพื่อใช้ในการตรวจสอบ

- การเก็บระหว่างปฏิบัติ คือ การเก็บหนังสือที่ปฏิบัติยังไม่เสร็จให้เหมาะสมตามขั้นตอนของการ ปฏิบัติงาน
- การเก็บเมื่อปฏิบัติเสร็จแล้ว คือ การเก็บหนังสือที่ปฏิบัติเสร็จเรียบร้อยแล้ว ให้เจ้าหน้าที่จัดทำ บัญชีหนังสือส่งเก็บตามแบบที่ 19
- 3. การเก็บไว้เพื่อใช้ในการตรวจสอบ คือ การเก็บหนังสือที่ปฏิบัติเสร็จเรียบร้อยแล้ว เพื่อให้เกิด ความ สะดวกและคล่องตัวในการปฏิบัติงานของเจ้าหน้าที่สามารถค้นหาเรื่องเดิมได้อย่างง่ายและรวดเร็ว ตลอดจนสะดวกในการควบคุม ติดตามงานของหัวหน้าหน่วยงานให้เจ้าของเรื่องเก็บไว้เป็นเอกเทศ เป็นเจ้าของเรื่องนั้นๆ เป็นผู้จัดเก็บโดยแยกเข้าแฟ้มตามรหัส หมวดหมู่หนังสือ กลุ่มเรื่องและ กลุ่มย่อย

## อายุการเก็บหนังสือ โดยปกติให้เก็บไว้ 10 ปี ยกเว้นกรณีดังนี้

- หนังสือที่ต้องสงวนไว้เป็นความลับ ให้ปฏิบัติตามระเบียบว่าด้วยการรักษาความปลอดภัยแห่งชาติ หรือระเบียบว่าด้วยการรักษาความลับของทางราชการ
- หนังสือที่เป็นหลักฐานทางอรรถคดี สำนวนของศาล พนักงานสอบสวน เก็บตามกฎหมายระเบียบ แบบแผนนั้นๆ
- หนังสือที่มีคุณค่าทางประวัติศาสตร์ต่อการศึกษาค้นคว้า วินัย ให้เก็บตลอดไปหรือตามที่ หอจดหมายเหตุแห่งชาติกำหนด
- 4. หนังสือที่ปฏิบัติเสร็จสิ้นแล้ว และเป็นคู่สำเนาที่มีต้นเรื่องจะค้นได้จากที่อื่น เก็บไว้ไม่น้อยกว่า 5 ปี

 หนังสือไม่สำคัญเป็นเรื่องธรรมดาสามัญ เกิดขึ้นเป็นประจำและดำเนินการเสร็จแล้ว เก็บไว้ ไม่น้อยกว่า 1 ปี

\* ในกรณีหนังสือเกี่ยวกับการเงิน เมื่อมิใช่เป็นเอกสารสิทธิ หากเห็นว่าไม่มีความจำเป็น ต้องเก็บไว้ ถึง 10 ปี ให้ทำความตกลงกับกระทรวงการคลังเพื่อขอทำลายได้

## การยืมหนังสือ

- การยืมหนังสือระหว่างส่วนราชการ ผู้ยืมและผู้อนุญาตให้ยืมต้องเป็นหัวหน้าส่วนราชการระดับ กองขึ้นไป หรือผู้ได้รับมอบหมาย
- การยืมหนังสือภายในส่วนราชการเดียวกัน ผู้ยืมและผู้อนุญาตให้ยืมต้องเป็นหัวหน้าส่วนราชการ ระดับแผนกขึ้นไป หรือผู้ที่ได้รับมอบหมาย
- การยืมหนังสือที่ปฏิบัติยังไม่เสร็จหรือหนังสือที่เก็บไว้เพื่อใช้ในการตรวจสอบให้ถือปฏิบัติตามข้อ
   62 โดยอนุโลม
- การให้บุคคลภายนอกยืมหนังสือจะกระทำมิได้ เว้นแต่จะให้ดูหรือคัดลอกหนังสือ ทั้งนี้ จะต้อง ได้รับอนุญาตจากหัวหน้าส่วนราชการระดับกองขึ้นไป

## การทำลายหนังสือราชการ

- ภายใน 60 วัน หลังสิ้นปีปฏิทิน ให้เจ้าหน้าที่ผู้รับผิดชอบจัดทำบัญชีหนังสือขอทำลายเสนอ หัวหน้าส่วนราชการระดับกรมเพื่อพิจารณาแต่งตั้งคณะกรรมการทำลายหนังสือ ให้จัดทำตาม แบบที่ 25
- คณะกรรมการทำลายหนังสือ ประกอบด้วยประธานกรรมการ และกรรมการอีกอย่างน้อยสองคน โดยปกติให้แต่งตั้งจากข้าราชการพลเรือนหรือพนักงานส่วนท้องถิ่น ประเภทวิชาการ ระดับ ปฏิบัติการ หรือประเภททั่วไป ระดับชำนาญงาน ขึ้นไป หรือเจ้าหน้าที่ของรัฐอื่นที่เทียบเท่า

## <u>หมวดที่ 4 มาตรฐานตรา แบบพิมพ์ และซอง</u>

ตราครุฑสำหรับแบบพิมพ์ ให้ใช้ตามแบบที่ 26 มี 2 ขนาด คือ

- 1. ขนาดตัวครุฑสูง 3 เซนติเมตร
- 2. ขนาดตัวครุฑสูง 1.5 เซนติเมตร
- \* มาตรฐานกระดาษโดยปกติให้ใช้กระดาษปอนด์ขาว น้ำหนัก 60 กรัม ต่อตารางเมตร มี 3 ขนาด
  - ขนาด เอ 4 = 210 \* 297 มิลลิเมตร
  - ขนาด เอ 5 = 148 \* 210 มิลลิเมตร
  - ขนาด เอ 8 = 52 \* 74 มิลลิเมตร
- \* มาตรฐานซอง โดยปกติให้ใช้กระดาษสีขาวหรือสีน้ำตาล น้ำหนัก 80 กรัม ต่อตารางเมตร เว้น แต่ซอง ขนาดซี 4 ให้ใช้กระดาษน้ำหนัก 120 กรัมต่อตารางเมตร มี 4 ขนาด
  - ขนาด ซี 4 = 229 \* 324 มิลลิเมตร
  - ขนาด ซี่ 5 = 162 \* 229 มิลลิเมตร

คู่มือปฏิบัติงาน ระบบสารบรรณอิเล็กทรอนิกส์

ฝ่ายธุรการและสารบรรณ สำนักงานอธิการบดี มหาวิทยาลัยราชภัฏศรีสะเกษ

- ขนาด ซี 6 = 114 \* 162 มิลลิเมตร
- ขนาด ดีแอล = 110 \* 220 มิลลิเมตร
- กระดาษตราครุฑ ให้ใช้กระดาษขนาดเอ 4 พิมพ์ครุฑด้วยหมึกสีดำ หรือทำเป็นครุฑดุน ที่กึ่งกลาง ส่วนบนของกระดาษ

กระดาษบันทึกข้อความ ให้ใช้กระดาษขนาดเอ 4 หรือขนาดเอ 5 พิมพ์ครุฑด้วยหมึกสีดำที่มุมบน ด้านซ้าย

- ▶ ซองหนังสือ ให้พิมพ์ครุฑตาม ข้อ 71.2 ด้วยหมึกสีดำที่มุมบนด้านซ้ายของซอง
  - ขนาด ซี 4 ใช้สำหรับบรรจุหนังสือกระดาษตราครุฑ โดยไม่ต้องพับมีชนิดธรรมดาและขยายข้าง
  - ขนาด ซี 5 ใช้สำหรับบรรจุหนังสือกระดาษตราครุฑพับ 2
  - ขนาด ซี 6 ใช้สำหรับกระดาษตราครุฑพับ 4
  - ขนาด ดีแอล ใช้สำหรับบรรจุหนังสือกระดาษตราครุฑพับ 3
- ตรารับหนังสือ คือ ตราที่ใช้ประทับบนหนังสือ เพื่อลงเลขทะเบียนรับ มีลักษณะเป็นรูปสี่เหลี่ยม ผืนผ้า ขนาด 2.5 เซนติเมตร x 5 เซนติเมตร
- ทะเบียนหนังสือรับ ใช้สำหรับลงรายการหนังสือที่ได้รับเข้าเป็นประจำวัน มีขนาดเอ 4 พิมพ์สองหน้า มีสองชนิด คือ ชนิดเป็นเล่มและชนิดเป็นแผ่น
- ทะเบียนหนังสือส่ง ใช้สำหรับลงรายการหนังสือที่ได้ส่งออกเป็นประจำวัน มีขนาดเอ 4 พิมพ์ สองหน้า มีสองชนิด คือ ชนิดเป็นเล่มและชนิดเป็นแผ่น
- อื่นๆ ควรรู้ ได้แก่
  - เรื่องราชการที่จะดำเนินการหรือสั่งการด้วยหนังสือไม่ทัน ให้ส่งข้อความทางเครื่องมือสื่อสาร เช่น โทรศัพท์วิทยุสื่อสาร ให้ผู้รับปฏิบัติเช่นเดียวกับได้รับหนังสือ ในกรณีที่ต้องยืนยันเป็นหนังสือให้ทำ หนังสือยืนยันไปทันที
  - การส่งข้อความทางเครื่องมือสื่อสารซึ่งไม่ปรากฏหลักฐานชัดแจ้ง ให้ผู้ส่งและผู้รับบันทึกข้อความไว้ เป็นหลักฐาน สำเนาคู่ฉบับ ให้ลงชื่อผู้ร่าง – ผู้พิมพ์ - ผู้ตรวจ (ไม่มีผู้ทาน)
  - ถ้าหนังสือที่เป็นเอกสารสิทธิ์ตามกฎหมาย หรือหนังสือสำคัญที่แสดง เอกสารสิทธิ์ สูญหาย ให้ ดำเนินการแจ้งความต่อ (พนักงานสอบสวน)
  - 4. หนังสือเวียน คือหนังสือที่มีถึงผู้รับเป็นจำนวนมากมีใจความอย่างเดียวกันให้เพิ่มตัวพยัญชนะ ว
  - 5. หนังสือราชการปกติทำ 3 ฉบับ มีต้นฉบับ 1 ฉบับ และสำเนาคู่ฉบับ 2 ฉบับ
  - ผู้ลงนามรับรองหนังสือราชการ ให้มีคำรับรองว่า สำเนาถูกต้อง โดยให้ข้าราชการพลเรือนหรือ พนักงานส่วนท้องถิ่นประเภทวิชาการ ระดับปฏิบัติการ หรือประเภททั่วไป ระดับชำนาญงานขึ้นไป หรือ เจ้าหน้าที่ของรัฐอื่นที่เทียบเท่า หรือพนักงานราชการ ซึ่งเป็นเจ้าของเรื่องที่ทำสำเนาหนังสือ นั้นลงลายมือชื่อ รับรอง พร้อมทั้งลงชื่อตัวบรรจง

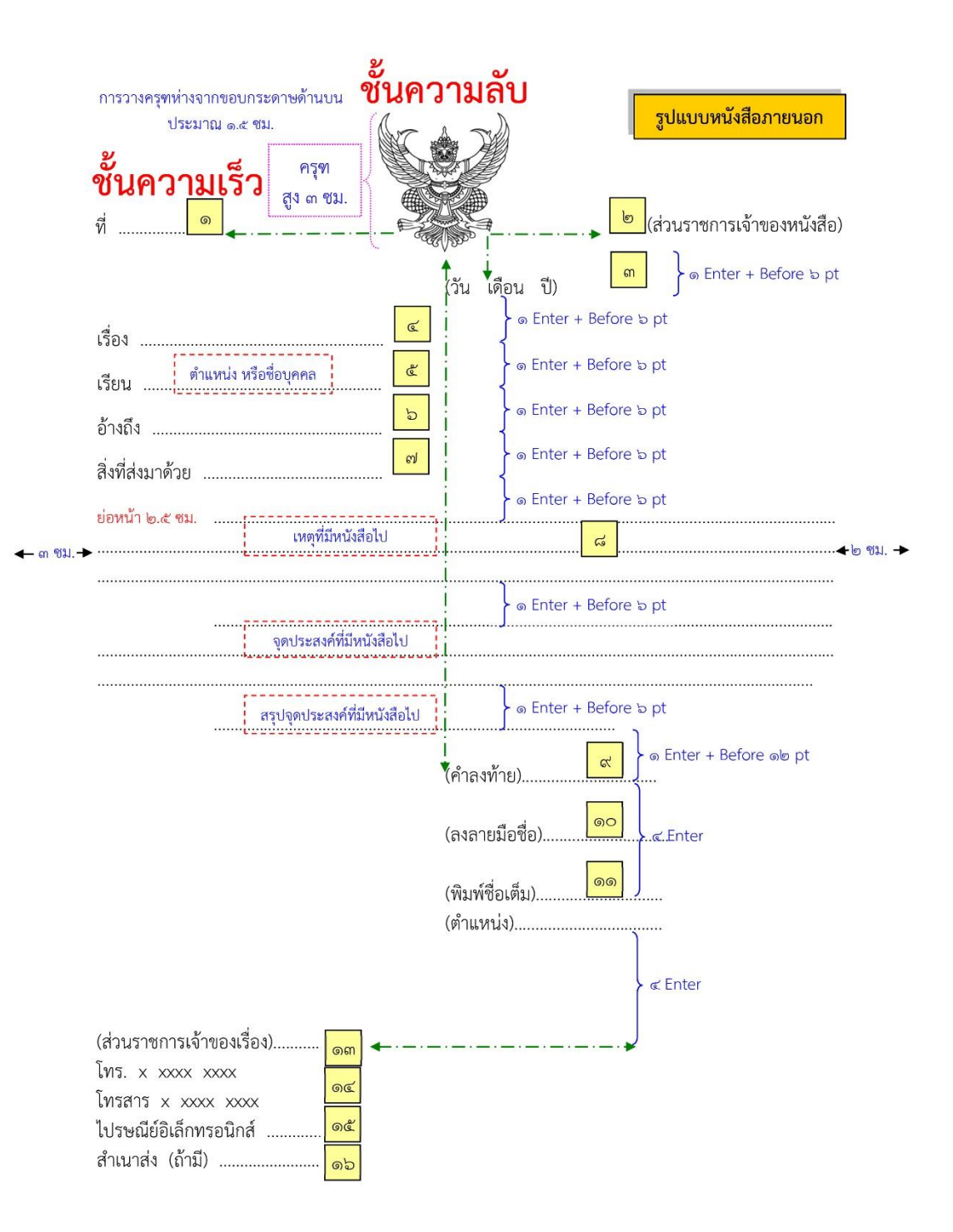

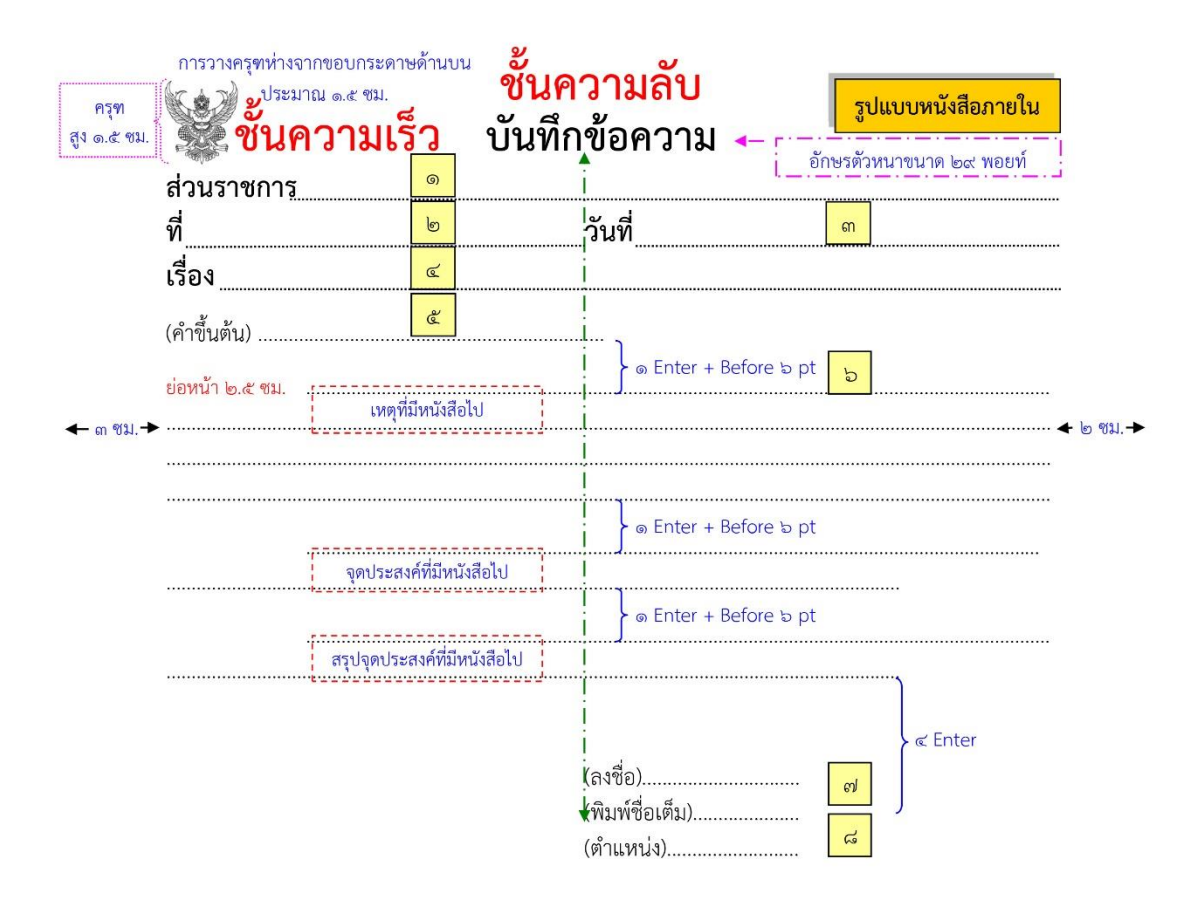

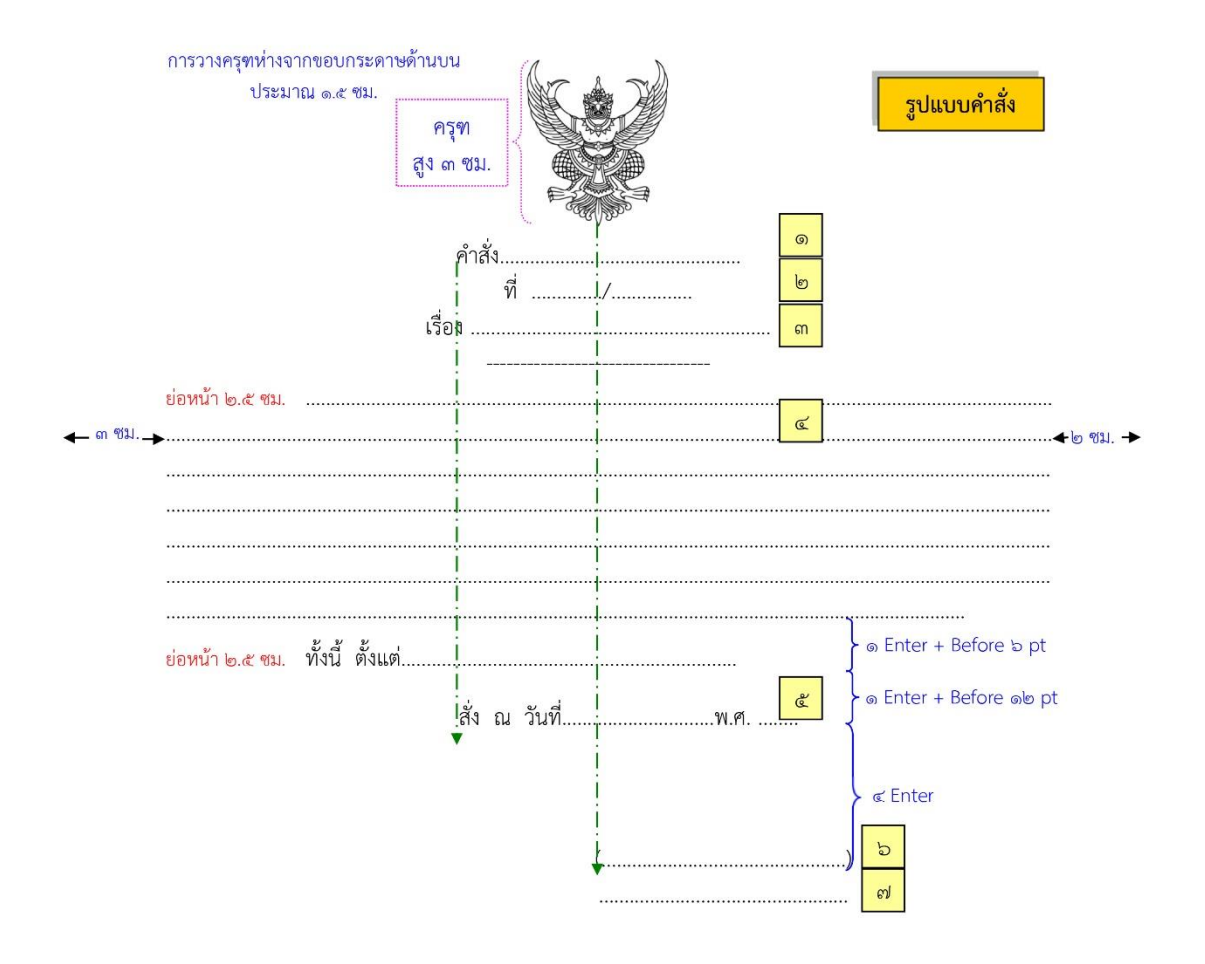

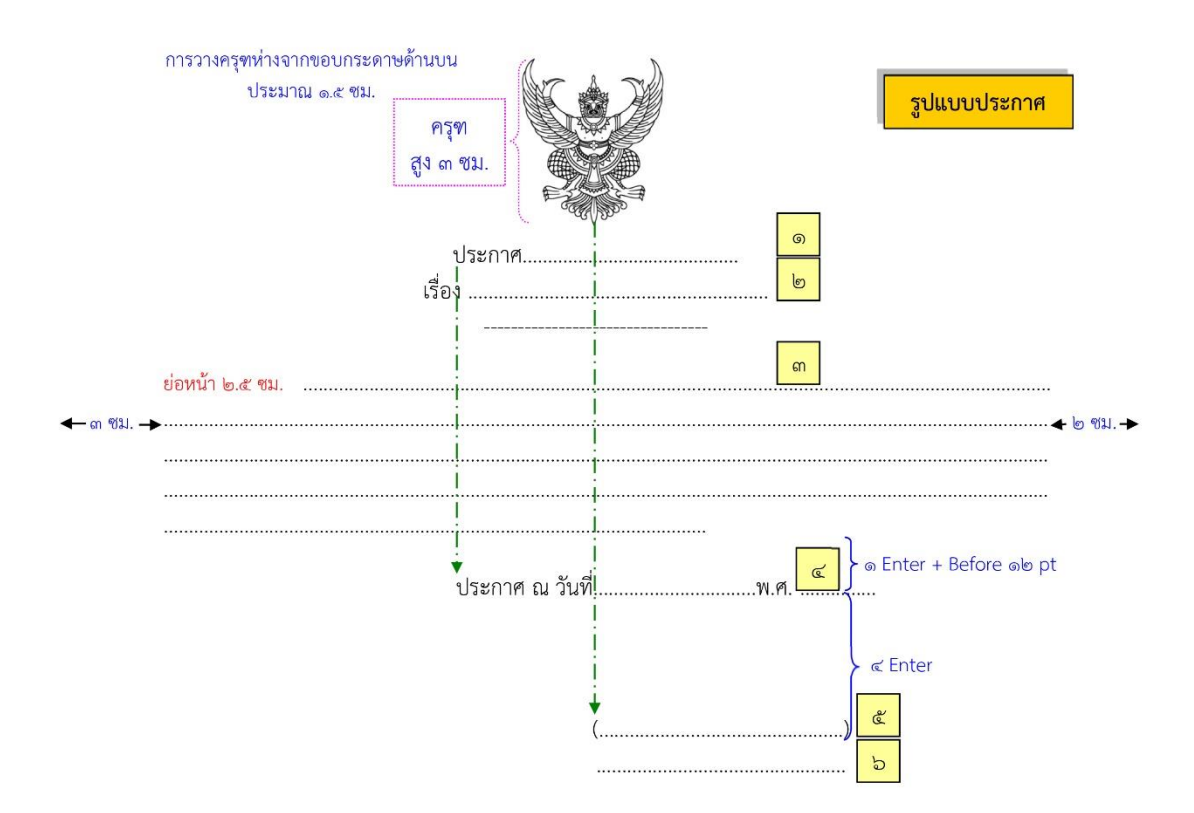

#### ระเบียบสำนักนายกรัฐมนตรีว่าด้วยงานสารบรรณ

#### ระเบียบที่เกี่ยวข้อง

ระเบียบสำนักนายกรัฐมนตรีว่าด้วยงานสารบรรณ (ฉบับที่ 4) พ.ศ. 2564

|      |     |          |     |   | หน้า ๑          |     |         |      |
|------|-----|----------|-----|---|-----------------|-----|---------|------|
| เล่ม | ഩെ๘ | ตอนพิเศษ | ୭୭୩ | ঀ | ราชกิจจานุเบกษา | ්ස් | พฤษภาคม | ୭୯୭୯ |

#### ระเบียบสำนักนายกรัฐมนตรี ว่าด้วยงานสารบรรณ (ฉบับที่ ๔) พ.ศ. ๒๕๖๔

โดยที่เป็นการสมควรแก้ไขเพิ่มเติมระเบียบสำนักนายกรัฐมนตรี ว่าด้วยงานสารบรรณ พ.ศ. ๒๕๒๖ เพื่อรองรับและสนับสนุนการปฏิบัติงานสารบรรณด้วยระบบสารบรรณอิเล็กทรอนิกส์เพิ่มเติม อาศัยอำนาจตามความในมาตรา ๑๑ (๘) แห่งพระราชบัญญัติระเบียบบริหารราชการแผ่นดิน

พ.ศ. ๒๕๓๔ นายกรัฐมนตรีโดยความเห็นชอบของคณะรัฐมนตรีจึงวางระเบียบไว้ ดังต่อไปนี้
 ข้อ ๑ ระเบียบนี้เรียกว่า "ระเบียบสำนักนายกรัฐมนตรี ว่าด้วยงานสารบรรณ (ฉบับที่ ๔)

พ.ศ. ๒๕๖๔"

ข้อ ๒ ระเบียบนี้ให้ใช้บังคับตั้งแต่วันถัดจากวันประกาศในราชกิจจานุเบกษาเป็นต้นไป เว้นแต่ข้อ ๗ และข้อ ๑๐ ให้ใช้บังคับเมื่อพ้นกำหนดเก้าสิบวันนับแต่วันประกาศในราชกิจจานุเบกษา เป็นต้นไป และข้อ ๘ ให้ใช้บังคับตั้งแต่วันที่ ๑ มกราคม พ.ศ. ๒๕๖๕ เป็นต้นไป

ข้อ ๓ ให้ยกเลิกความในบทนิยามคำว่า "ระบบสารบรรณอิเล็กทรอนิกส์" ในข้อ ๖ แห่งระเบียบสำนักนายกรัฐมนตรี ว่าด้วยงานสารบรรณ พ.ศ. ๒๕๒๖ ซึ่งแก้ไขเพิ่มเติมโดยระเบียบ สำนักนายกรัฐมนตรี ว่าด้วยงานสารบรรณ (ฉบับที่ ๒) พ.ศ. ๒๕๔๘ และให้ใช้ความต่อไปนี้แทน

"ระบบสารบรรณอิเล็กทรอนิกส์" หมายความว่า การรับส่งและเก็บรักษาข้อมูลข่าวสาร หรือหนังสือผ่านระบบสื่อสารด้วยวิธีการทางอิเล็กทรอนิกส์ โดยรวมถึงการรับส่งโดยใช้ไปรษณีย์ อิเล็กทรอนิกส์ของส่วนราชการหรือที่ส่วนราชการจัดให้แก่เจ้าหน้าที่ และระบบสื่อสารทางอิเล็กทรอนิกส์อื่นใด ตามที่หัวหน้าส่วนราชการกำหนดด้วย"

ข้อ ๔ ให้เพิ่มบทนิยามคำว่า "หนังสืออิเล็กทรอนิกส์" ระหว่างบทนิยามคำว่า "ระบบสารบรรณอิเล็กทรอนิกส์" และคำว่า "ส่วนราชการ" ในข้อ ๖ แห่งระเบียบสำนักนายกรัฐมนตรี ว่าด้วยงานสารบรรณ พ.ศ. ๒๕๒๖

" "หนังสืออิเล็กทรอนิกส์ " หมายความว่า หนังสือราชการที่จัดทำและได้รับ ส่ง หรือ เก็บรักษาด้วยระบบสารบรรณอิเล็กทรอนิกส์ "

ข้อ ๕ ให้เพิ่มความต่อไปนี้เป็นวรรคสามของข้อ ๒๖ แห่งระเบียบสำนักนายกรัฐมนตรี ว่าด้วยงานสารบรรณ พ.ศ. ๒๕๒๖

"ในกรณีที่บันทึกจัดทำในระบบสารบรรณอิเล็กทรอนิกส์ หรือโดยการพิมพ์ข้อความ ในไปรษณีย์อิเล็กทรอนิกส์ หรือระบบสื่อสารอื่นใดที่มีการยืนยันตัวตน จะพิมพ์ชื่อผู้บันทึกแทน การลงลายมือชื่อก็ได้ และจะไม่ลงวัน เดือน ปีที่บันทึกก็ได้หากระบบมีการบันทึกวัน เดือน ปีไว้อยู่แล้ว"

|      |      |          |      |   | หน้า ๒          |    |         |      |
|------|------|----------|------|---|-----------------|----|---------|------|
| เล่ม | രണര് | ตอนพิเศษ | ଭଭଣା | ঀ | ราชกิจจานุเบกษา | ୭୯ | พฤษภาคม | ୭୯୭୯ |

ข้อ ๖ ให้ยกเลิกความในวรรคสองของข้อ ๒๗ แห่งระเบียบสำนักนายกรัฐมนตรี ว่าด้วย งานสารบรรณ พ.ศ. ๒๕๒๖ ซึ่งแก้ไขเพิ่มเติมโดยระเบียบสำนักนายกรัฐมนตรี ว่าด้วยงานสารบรรณ (ฉบับที่ ๒) พ.ศ. ๒๕๔๘ และให้ใช้ความต่อไปนี้แทน

"สื่อกลางบันทึกข้อมูลตามวรรคหนึ่ง หมายความว่า สื่อใด ๆ ที่อาจใช้บันทึกข้อมูลได้ด้วย อุปกรณ์ทางอิเล็กทรอนิกส์ รวมตลอดทั้งพื้นที่ที่ส่วนราชการใช้ในการจัดเก็บข้อมูลอิเล็กทรอนิกส์ด้วย เช่น บริการคลาวด์ (cloud computing)"

ข้อ ๗ ให้ยกเลิกความในข้อ ๒๙ แห่งระเบียบสำนักนายกรัฐมนตรี ว่าด้วยงานสารบรรณ พ.ศ. ๒๕๒๖ ซึ่งแก้ไขเพิ่มเติมโดยระเบียบสำนักนายกรัฐมนตรี ว่าด้วยงานสารบรรณ (ฉบับที่ ๒) พ.ศ. ๒๕๔๘ และให้ใช้ความต่อไปนี้แทน

"ข้อ ๒๙ การติดต่อราชการให้ดำเนินการด้วยระบบสารบรรณอิเล็กทรอนิกส์เป็นหลัก เว้นแต่กรณีที่เป็นข้อมูลข่าวสารลับชั้นลับที่สุดตามระเบียบว่าด้วยการรักษาความลับของทางราชการ หรือเป็นสิ่งที่เป็นความลับของทางราชการชั้นลับที่สุดตามระเบียบสำนักนายกรัฐมนตรีว่าด้วยการรักษา ความปลอดภัยแห่งชาติ หรือมีเหตุจำเป็นอื่นใดที่ไม่สามารถดำเนินการด้วยระบบสารบรรณอิเล็กทรอนิกส์ได้

ในกรณีที่ติดต่อราชการด้วยระบบสารบรรณอิเล็กทรอนิกส์ ให้ผู้ส่งตรวจสอบผลการส่งทุกครั้ง และให้ผู้รับแจ้งตอบรับเพื่อยืนยันว่าหนังสือได้จัดส่งไปยังผู้รับเรียบร้อยแล้ว ถ้าได้รับการแจ้งตอบรับแล้ว ส่วนราชการผู้ส่งไม่ต้องจัดส่งหนังสือเป็นเอกสารตามไปอีก

การส่งข้อความทางเครื่องมือสื่อสาร เช่น โทรศัพท์ วิทยุสื่อสาร วิทยุกระจายเสียง ให้ผู้รับ ปฏิบัติเช่นเดียวกับได้รับหนังสือ ในกรณีที่จำเป็นต้องยืนยันเป็นหนังสือ ให้ทำหนังสือยืนยันตามไปทันที สำหรับกรณีที่ข้อความที่ส่งไม่มีหลักฐานปรากฏชัดแจ้ง ให้ผู้ส่งและผู้รับบันทึกข้อความไว้เป็นหลักฐาน

การส่งหรือจัดเก็บข้อความตามวรรคสามด้วยวิธีการทางอิเล็กทรอนิกส์ไว้ในระบบสารบรรณ อิเล็กทรอนิกส์ ให้ถือเป็นการบันทึกข้อความไว้เป็นหลักฐานแล้ว"

ข้อ ๘ ให้เพิ่มความต่อไปนี้เป็นข้อ ๒๙/๑ แห่งระเบียบสำนักนายกรัฐมนตรี ว่าด้วย งานสารบรรณ พ.ศ. ๒๕๒๖

"ข้อ ๒๙/๑ ให้ส่วนราชการจัดให้มีทะเบียนหนังสือรับ ทะเบียนหนังสือส่ง บัญชีหนังสือส่งเก็บ ทะเบียนหนังสือเก็บ บัญชีส่งมอบหนังสือครบ ๒๐ ปี บัญชีหนังสือครบ ๒๐ ปีที่ขอเก็บเอง บัญชีฝากหนังสือ และบัญชีหนังสือขอทำลาย ในรูปแบบอิเล็กทรอนิกส์ โดยกรอกรายละเอียด เช่นเดียวกับทะเบียนหรือบัญชีในรูปแบบเอกสาร

ทะเบียนหรือบัญชีอิเล็กทรอนิกส์ตามวรรคหนึ่งจะอยู่ในระบบสารบรรณอิเล็กทรอนิกส์หรือจัดทำ โดยใช้โปรแกรม เช่น Microsoft Excel หรือ Google Sheets หรือ Apple Numbers หรือ แอปพลิเคซันอื่นใดก็ได้ ทั้งนี้ เมื่อมีทะเบียนหรือบัญชีดังกล่าวในรูปแบบอิเล็กทรอนิกส์แล้ว ไม่ต้องจัดทำทะเบียนหรือบัญชีใดเป็นเอกสารอีก"

|      |      |          |      |   | หน้า ๓          |    |         |      |
|------|------|----------|------|---|-----------------|----|---------|------|
| เล่ม | രണര് | ตอนพิเศษ | ଭଭଣା | 9 | ราชกิจจานุเบกษา | ම් | พฤษภาคม | ୭୯୭୯ |

ข้อ ๙ ให้เพิ่มความต่อไปนี้เป็นวรรคสามของข้อ ๓๐ แห่งระเบียบสำนักนายกรัฐมนตรี ว่าด้วยงานสารบรรณ พ.ศ. ๒๕๒๖

"หนังสือที่จัดทำขึ้นตามวรรคหนึ่งและหน่วยงานสารบรรณกลางได้ส่งหนังสือด้วยระบบ สารบรรณอิเล็กทรอนิกส์แล้ว ให้ถือว่าการเก็บสำเนาหนังสือไว้ในระบบสารบรรณอิเล็กทรอนิกส์ที่ส่งนั้น เป็นการเก็บสำเนาไว้ที่หน่วยงานสารบรรณกลางตามวรรคหนึ่งแล้ว ทั้งนี้ โดยไม่ต้องเก็บเป็นเอกสารอีก"

ข้อ ๑๐ ให้เพิ่มความต่อไปนี้เป็นหมวด ๕ ระบบสารบรรณอิเล็กทรอนิกส์ ข้อ ๘๙/๑ ข้อ ๘๙/๒ ข้อ ๘๙/๓ ข้อ ๘๙/๔ และข้อ ๘๙/๕ แห่งระเบียบสำนักนายกรัฐมนตรี ว่าด้วย งานสารบรรณ พ.ศ. ๒๕๒๖

#### "หมวด ๕ ระบบสารบรรณอิเล็กทรอนิกส์

ข้อ ๘๙/๑ ให้ส่วนราชการจัดให้มีระบบสารบรรณอิเล็กทรอนิกส์สำหรับปฏิบัติงานสารบรรณ หรืออย่างน้อยต้องมีที่อยู่ไปรษณีย์อิเล็กทรอนิกส์กลางสำหรับการรับและการส่งหนังสืออิเล็กทรอนิกส์ ของส่วนราชการนั้น

ในกรณีที่ส่วนราชการใดมีหน่วยงานในสังกัดตั้งอยู่ในภูมิภาค หรือมีหน่วยงานในสังกัด ที่จำเป็นต้องมีหน่วยงานสารบรรณกลางแยกต่างหากจากส่วนกลางเพื่อประสิทธิภาพในการปฏิบัติราชการ หรือมีเหตุจำเป็นอื่นใดให้ต้องมีที่อยู่ไปรษณีย์อิเล็กทรอนิกส์กลางตามวรรคหนึ่งของตนเอง ส่วนราชการนั้น จะอนุญาตหรือจัดให้หน่วยงานในสังกัดดังกล่าวมีที่อยู่ไปรษณีย์อิเล็กทรอนิกส์กลางเฉพาะ สำหรับการรับและการส่งหนังสืออิเล็กทรอนิกส์ของหน่วยงานนั้นก็ได้

ให้ส่วนราชการประกาศเผยแพร่ที่อยู่ไปรษณีย์อิเล็กทรอนิกส์กลางตามวรรคหนึ่งและวรรคสอง ในเว็บไซต์ของส่วนราชการนั้น และให้แจ้งไปยังสำนักงานพัฒนารัฐบาลดิจิทัล (องค์การมหาชน) เพื่อรวบรวมเผยแพร่พร้อมกับหมายเลขโทรศัพท์ของเจ้าหน้าที่ที่มีหน้าที่ตรวจสอบหนังสือที่ส่งมายังที่อยู่ ไปรษณีย์อิเล็กทรอนิกส์ดังกล่าวด้วย

เพื่อเป็นการอำนวยความสะดวกให้แก่ประชาชนและการปฏิบัติงานสารบรรณอิเล็กทรอนิกส์ ของเจ้าหน้าที่ของรัฐ ให้สำนักงานพัฒนารัฐบาลดิจิทัล (องค์การมหาชน) รวบรวมที่อยู่ไปรษณีย์ อิเล็กทรอนิกส์กลางของหน่วยงานของรัฐทั้งหมดเพื่อเผยแพร่ในที่เดียวกับที่อยู่ไปรษณีย์อิเล็กทรอนิกส์กลาง ของส่วนราชการตามวรรคสามด้วย

หลักเกณฑ์และวิธีการปฏิบัติในการรับส่งและเก็บรักษาข้อมูลข่าวสารและหนังสือราชการ ด้วยระบบสารบรรณอิเล็กทรอนิกส์ ให้เป็นไปตามที่กำหนดไว้ในภาคผนวก ๖ ทั้งนี้ โดยไม่รวมถึงการใช้ ไปรษณีย์อิเล็กทรอนิกส์

หลักเกณฑ์และวิธีการปฏิบัติในการรับส่งและเก็บรักษาข้อมูลข่าวสารและหนังสือราชการ โดยไปรษณีย์อิเล็กทรอนิกส์ ให้เป็นไปตามที่กำหนดไว้ในภาคผนวก ๗

|           |          |     |   | หนา ๔           |    |         |      |
|-----------|----------|-----|---|-----------------|----|---------|------|
| ເດິ່ມ ໑ຓ໔ | ตอนพิเศษ | ୦୦୩ | ঀ | ราชกิจจานุเบกษา | ୭୯ | พฤษภาคม | ୭୯୭୯ |

ข้อ ๘๙/๒ ให้นำความในข้อ ๓๕ ข้อ ๓๖ ข้อ ๓๘ ข้อ ๓๙ ข้อ ๔๐ ข้อ ๔๑ ข้อ ๔๒ ข้อ ๔๓ ข้อ ๔๗ ข้อ ๕๘ และข้อ ๕๙ มาใช้บังคับแก่หนังสืออิเล็กทรอนิกส์ด้วยโดยอนุโลม

ในกรณีที่หน่วยงานสารบรรณกลางของส่วนราชการมีความจำเป็นต้องพิมพ์หนังสือ อิเล็กทรอนิกส์ที่ได้รับออกเป็นเอกสารเพื่อดำเนินการ ให้นำความในข้อ ๓๗ มาใช้บังคับด้วย

ข้อ ๘๙/๓ เพื่อประโยชน์ในการปฏิบัติงานสารบรรณ ในการรับหรือส่งหนังสืออิเล็กทรอนิกส์ ให้ลงเวลาที่ปรากฏในระบบว่าส่วนราชการได้รับหรือได้ส่งหนังสือไว้ในทะเบียนหนังสือรับหรือทะเบียน หนังสือส่ง แล้วแต่กรณี ไว้เพื่อเป็นหลักฐานทางราชการด้วย โดยในกรณีที่ได้ส่งไปทางที่อยู่ไปรษณีย์ อิเล็กทรอนิกส์ที่ได้รับแจ้งไว้หรือที่ได้มีการประกาศเผยแพร่ตามข้อ ๘๙/๑ แล้ว แต่ไม่สำเร็จ ให้ลงวัน และเวลาที่ปรากฏในระบบว่าได้จัดส่งครั้งแรกเป็นวันและเวลาที่ได้ส่งหนังสือ

ข้อ ๘๙/๔ การเก็บหนังสืออิเล็กทรอนิกส์ นอกจากการเก็บไว้ในระบบสารบรรณ อิเล็กทรอนิกส์อันเป็นผลจากที่ได้มีการรับหรือการส่งหนังสือนั้น ให้มีการสำรองข้อมูล (backup) หนังสืออิเล็กทรอนิกส์ไว้อีกแห่งเป็นอย่างน้อยด้วย ทั้งนี้ ตามหลักเกณฑ์และวิธีการที่หัวหน้า ส่วนราชการกำหนด

หนังสืออิเล็กทรอนิกส์ที่เก็บรักษาไว้ในการสำรองข้อมูลตามวรรคหนึ่ง และที่ส่งให้ สำนักหอจดหมายเหตุแห่งชาติ กรมศิลปากร ตามข้อ ๕๘ ให้อยู่ในรูปแบบมาตรฐาน เช่น PDF ความละเอียดไม่น้อยกว่า ๑๕๐ dpi และให้นำหลักเกณฑ์การตั้งชื่อไฟล์ที่กำหนดไว้ในภาคผนวก ๗ มาใช้บังคับด้วยโดยอนุโลม

ข้อ ๘๙/๕ หนังสืออิเล็กทรอนิกส์ไม่มีอายุการเก็บหนังสือ โดยปกติให้เก็บไว้ตลอดไป เว้นแต่ กรณีมีความจำเป็นต้องเพิ่มพื้นที่จัดเก็บในระบบสารบรรณอิเล็กทรอนิกส์ของส่วนราชการ หรือมีเหตุผล ความจำเป็นอื่นใด หัวหน้าส่วนราชการจะมีคำสั่งให้ทำลายหนังสืออิเล็กทรอนิกส์ที่มีใช่เอกสารจดหมายเหตุ ตามกฎหมายว่าด้วยจดหมายเหตุแห่งชาติ ที่เก็บมาเป็นเวลาเกินกว่า ๑๐ ปีแล้วก็ได้ โดยในการทำลาย ให้ใช้วิธีลบออกจากระบบสารบรรณอิเล็กทรอนิกส์ และให้ลบหนังสืออิเล็กทรอนิกส์ที่เก็บไว้ เป็นเวลานานที่สุดย้อนขึ้นมา

ให้นำความในวรรคหนึ่งมาใช้บังคับแก่หนังสืออิเล็กทรอนิกส์ที่เก็บรักษาไว้ในการสำรองข้อมูล ของส่วนราชการตามข้อ ๘๙/๔ ด้วยโดยอนุโลม โดยหัวหน้าส่วนราชการจะมีคำสั่งให้ทำลายได้ เฉพาะหนังสือที่เก็บมาเป็นเวลาเกินกว่า ๒๐ ปี ซึ่งได้มีการส่งให้สำนักหอจดหมายเหตุแห่งชาติ กรมศิลปากร ตามข้อ ๕๘ แล้ว

เมื่อหัวหน้าส่วนราชการมีคำสั่งให้ทำลายหนังสืออิเล็กทรอนิกส์ตามวรรคหนึ่งหรือวรรคสองแล้ว ให้นำความในส่วนที่ ๓ การทำลาย ของหมวด ๓ การเก็บรักษา ยืม และทำลายหนังสือ มาใช้บังคับ โดยอนุโลม"

ข้อ ๑๑ ในการพัฒนาระบบสารบรรณอิเล็กทรอนิกส์ของส่วนราชการ หรือมีปัญหาอุปสรรค ทางเทคนิคในการปฏิบัติงานสารบรรณด้วยระบบสารบรรณอิเล็กทรอนิกส์ หรือในการเชื่อมโยงข้อมูล

|      |       |          |      |   | หนา ๕           |      |         |       |
|------|-------|----------|------|---|-----------------|------|---------|-------|
| ເລ່ນ | ഞെപ്പ | ตอนพิเศษ | ଭଭଣା | খ | ราชกิจจานุเบกษา | ම්ඤ් | พฤษภาคม | ୭୯,୭୯ |

หรือระบบกับส่วนราชการและหน่วยงานอื่น ส่วนราชการอาจขอรับการสนับสนุนหรือขอความช่วยเหลือจาก สำนักงานพัฒนารัฐบาลดิจิทัล (องค์การมหาชน) หรือสำนักงานพัฒนาธุรกรรมทางอิเล็กทรอนิกส์ได้

ข้อ ๑๒ การปฏิบัติงานสารบรรณด้วยระบบสารบรรณอิเล็กทรอนิกส์ก่อนวันที่ระเบียบนี้ ใช้บังคับ รวมทั้งหนังสือ เอกสาร และสำเนาที่เกี่ยวข้อง ถ้าได้กระทำไปโดยสอดคล้องกับหลักเกณฑ์ หรือวิธีการที่กำหนดไว้ในระเบียบสำนักนายกรัฐมนตรี ว่าด้วยงานสารบรรณ พ.ศ. ๒๕๒๖ ซึ่งแก้ไขเพิ่มเติม โดยระเบียบนี้ ให้ถือว่าชอบด้วยระเบียบสำนักนายกรัฐมนตรี ว่าด้วยงานสารบรรณ พ.ศ. ๒๕๒๖ และให้ปฏิบัติต่อไปตามที่กำหนดไว้ในระเบียบสำนักนายกรัฐมนตรี ว่าด้วยงานสารบรรณ พ.ศ. ๒๕๒๖ ซึ่งแก้ไขเพิ่มเติมโดยระเบียบนี้ และภาคผนวกที่เกี่ยวข้อง

ข้อ ๑๓ ให้ปลัดสำนักนายกรัฐมนตรีรักษาการตามระเบียบนี้

ประกาศ ณ วันที่ ๒๐ พฤษภาคม พ.ศ. ๒๕๖๔ พลเอก ประยุทธ์ จันทร์โอชา นายกรัฐมนตรี

#### ภาคผนวก ๖ หลักเกณฑ์และวิธีการปฏิบัติในการรับส่งและเก็บรักษาข้อมูลข่าวสารและหนังสือราชการ ด้วยระบบสารบรรณอิเล็กทรอนิกส์

๑. การรับส่งข้อมูลข่าวสารหรือหนังสือและการติดต่อราชการสามารถติดต่อผ่านทาง ระบบสารบรรณอิเล็กทรอนิกส์ โดยระบบสารบรรณอิเล็กทรอนิกส์จะต้องสนับสนุนการสร้างหนังสือ ให้เป็นไปตามรูปแบบที่ระเบียบกำหนด หรือจะต้องสามารถรองรับหนังสือที่สร้างโดยใช้กระดาษ แล้วแปลงเป็นรูปแบบอิเล็กทรอนิกส์ และสามารถรับส่งหนังสือทางไปรษณีย์อิเล็กทรอนิกส์ หรือเรียกโดยย่อว่า "อีเมล" ตามภาคผนวก ๗ ได้

๒. เมื่อได้รับหนังสือด้วยระบบสารบรรณอิเล็กทรอนิกส์แล้ว ระบบสารบรรณอิเล็กทรอนิกส์
 จะต้องสามารถดำเนินการดังต่อไปนี้ได้

b.๑ ออกเลขที่ทะเบียนรับและบันทึกลงในทะเบียนหนังสือรับตามลำดับติดต่อกัน ไปตลอดปีปฏิทิน

๒.๒ ส่งผลการรับหนังสือกลับไปยังผู้ส่งและจัดส่งให้ผู้รับภายในหน่วยงานต่อไป

๒.๓ ระบบสารบรรณอิเล็กทรอนิกส์จะต้องสามารถเก็บรักษาหนังสือที่มีการรับส่งโดยใช้ ระบบสารบรรณอิเล็กทรอนิกส์หรือหนังสือที่นำเข้าภายหลังได้ และสามารถแสดงข้อมูลเกี่ยวกับ การปฏิบัติของหนังสือได้

๒.๔ ระบบสารบรรณอิเล็กทรอนิกส์จะต้องสามารถแสดงวัน เดือน ปี และเวลาที่รับ และส่งข้อมูลข่าวสารหรือหนังสือให้ปรากฏแก่ผู้รับผู้ส่งได้ ในกรณีที่มีการโต้แย้งเรื่องวันและเวลา ที่หน่วยงานทำการลงทะเบียนรับหนังสือ ให้นำวันและเวลาที่หนังสือเข้าสู่ระบบสารบรรณอิเล็กทรอนิกส์ ของหน่วยงานผู้รับประกอบการพิจารณาวันและเวลาการรับส่งหนังสือของผู้รับผู้ส่ง คือ วันและเวลา ที่เจ้าหน้าที่ของหน่วยงานได้ลงทะเบียนรับส่งหนังสือในระบบ

๒.๕ ระบบสารบรรณอิเล็กทรอนิกส์จะต้องสนับสนุนการสืบค้นข้อมูลหนังสือที่มี การจัดเก็บไว้

๒.๖ ระบบสารบรรณอิเล็กทรอนิกส์จะต้องมีระบบสำรองข้อมูล (backup system) ที่สามารถกู้คืนข้อมูลเพื่อป้องกันการเสียหายหรือสูญหายของข้อมูลนั้น

๓. คุณสมบัติด้านความปลอดภัยขั้นต่ำ ระบบสารบรรณอิเล็กทรอนิกส์อย่างน้อยต้องสามารถ กำหนดสิทธิผู้ใช้ (user) ในการเปิด รับ หรือส่งหนังสือด้วยระบบสารบรรณอิเล็กทรอนิกส์ เป็นรายบุคคลได้ และต้องสามารถตรวจสอบยืนยันผู้ใช้โดยวิธีการถามชื่อผู้ใช้และรหัสผ่านเป็นอย่างต่ำ

 ๙. การรับ การส่ง และการเก็บรักษาหนังสือด้วยระบบสารบรรณอิเล็กทรอนิกส์ให้เป็นไป ตามหลักเกณฑ์และวิธีการขั้นต่ำ ดังต่อไปนี้

๙.๑ หลักเกณฑ์และวิธีการทั่วไป

๔.๑.๑ ให้หัวหน้าส่วนราชการมอบหมายเจ้าหน้าที่ของหน่วยงานสารบรรณ กลางคนหนึ่งหรือหลายคนเพื่อทำหน้าที่รับส่งหนังสือด้วยระบบสารบรรณอิเล็กทรอนิกส์ รวมทั้ง เจ้าหน้าที่ที่ได้รับการแต่งตั้งให้เข้าถึงเอกสารชั้นความลับเพื่อทำหน้าที่รับส่งหนังสือที่มีชั้นความลับเฉพาะ ในชั้นลับหรือลับมากด้วยระบบสารบรรณอิเล็กทรอนิกส์ ทั้งนี้ ตามระเบียบว่าด้วยการรักษาความลับ ของทางราชการ ๔.๑.๒ ให้เจ้าหน้าที่ที่ได้รับมอบหมายหรือแต่งตั้งตาม ๔.๑.๑ ตรวจสอบ ข้อมูลข่าวสารและหนังสือที่ได้รับในระบบสารบรรณอิเล็กทรอนิกส์ของส่วนราชการเป็นประจำตามที่ หัวหน้าส่วนราชการกำหนด ทั้งนี้ ต้องไม่น้อยกว่าวันละสองครั้งในเวลาราชการ อย่างน้อยหนึ่งครั้ง ในช่วงเช้าและอย่างน้อยหนึ่งครั้งในช่วงบ่าย

๔.๑.๓ ให้ผู้ใช้ระบบสารบรรณอิเล็กทรอนิกส์จัดเก็บข้อมูลข่าวสารหรือหนังสือ ที่หน่วยงานได้รับไว้ในสื่อกลางบันทึกข้อมูลตามที่ระเบียบกำหนด และลบข้อมูลข่าวสารหรือหนังสือ ที่ไม่จำเป็นต้องใช้งานแล้ว โดยดำเนินการเป็นประจำตามระยะเวลาที่เหมาะสม ทั้งนี้ ตามที่หัวหน้า ส่วนราชการกำหนด

๔.๒ หลักเกณฑ์และวิธีการเฉพาะ

๔.๒.๑ การส่งหนังสือด้วยระบบสารบรรณอิเล็กทรอนิกส์ประกอบด้วยการร่างหนังสือ วิธีการที่สามารถระบุตัวตนและสามารถแสดงเจตนาของเจ้าของลายมือชื่อ (เช่น การใช้ชื่อผู้ใช้ และรหัสผ่าน) ออกเลขที่หนังสือ บันทึกลงในทะเบียนหนังสือส่ง เก็บรักษาสำเนาหนังสือและส่งหนังสือ ไปหน่วยงานผู้รับ

๔.๒.๒ เมื่อได้ส่งหนังสือด้วยระบบสารบรรณอิเล็กทรอนิกส์แล้ว ส่วนราชการผู้ส่ง ไม่ต้องจัดส่งหนังสือเป็นเอกสารอีก โดยระบบสารบรรณอิเล็กทรอนิกส์ต้องสามารถแสดงผลโดยอัตโนมัติ ในระบบของผู้ส่งกรณีที่ไม่สามารถส่งหนังสือไปยังผู้รับได้ และผู้ส่งต้องตรวจผลการส่งทุกครั้งเพื่อยืนยัน ว่าหนังสือได้จัดส่งไปยังผู้รับเรียบร้อยแล้ว

๔.๒.๓ การส่งหนังสือที่มีชั้นความลับ ในชั้นลับและลับมากด้วยระบบสารบรรณ
 อิเล็กทรอนิกส์ ให้ผู้ใช้ที่ได้รับการแต่งตั้งให้เข้าถึงเอกสารชั้นความลับเป็นผู้ส่งผ่านระบบการรักษา
 ความปลอดภัยโดยสามารถทำการเข้ารหัสข้อมูลข่าวสารหรือหนังสือเพื่อป้องกันมิให้ผู้ที่ไม่ได้รับอนุญาต
 สามารถอ่านข้อความได้ ทั้งนี้ ตามระเบียบว่าด้วยการรักษาความลับของทางราชการ

#### ภาคผนวก ๗ หลักเกณฑ์และวิธีการปฏิบัติในการรับส่งและเก็บรักษาข้อมูลข่าวสารและหนังสือราชการ โดยไปรษณีย์อิเล็กทรอนิกส์

๑. ให้ส่วนราชการจัดให้มีที่อยู่ไปรษณีย์อิเล็กทรอนิกส์ หรือเรียกโดยย่อว่า "อีเมล" กลาง ของส่วนราชการ เพื่อการรับส่งข้อมูลข่าวสารและหนังสือราชการ โดยให้ใช้ชื่อ saraban ตามด้วย ชื่อโดเมน (domain name) ของส่วนราชการนั้น หรืออย่างน้อยต้องลงท้ายด้วยชื่อโดเมนของ ส่วนราชการต้นสังกัด ตัวอย่างเช่น

| ราชการบริหารส่วนกลาง     | saraban@opm.go.th          |
|--------------------------|----------------------------|
|                          | saraban@dwr.mail.go.th     |
| ราชการบริหารส่วนภูมิภาค  | saraban-phayao@moi.go.th   |
|                          | saraban_lampang@dopa.go.th |
| ราชการบริหารส่วนท้องถิ่น | saraban@srirachacity.go.th |
|                          | saraban 6301209@dla.go.th  |

ส่วนราชการอาจจัดหาลายมือชื่ออิเล็กทรอนิกส์ (digital signature) เพื่อใช้รับรอง หนังสือของส่วนราชการที่จะส่งทางอีเมลด้วยก็ได้

๒. ให้หัวหน้าส่วนราชการมอบหมายเจ้าหน้าที่ของหน่วยงานสารบรรณกลางคนหนึ่งหรือ หลายคนเพื่อทำหน้าที่รับหนังสือทางที่อยู่อีเมลตามข้อ ๑ รวมทั้งตรวจสอบข้อมูลข่าวสารและหนังสือ ราชการที่ได้รับในระบบอีเมลของส่วนราชการเป็นประจำตามที่หัวหน้าส่วนราชการกำหนด ซึ่งรวมถึง การตรวจสอบในโฟลเดอร์อีเมลขยะและโฟลเดอร์อื่นใดที่อาจมีอีเมลเข้ามาได้ ทั้งนี้ ต้องไม่น้อยกว่า วันละสองครั้งในเวลาราชการ อย่างน้อยหนึ่งครั้งในช่วงเช้าและอย่างน้อยหนึ่งครั้งในช่วงบ่าย

ในกรณีที่เจ้าหน้าที่ตามวรรคหนึ่งตรวจสอบพบอีเมลขยะหรืออีเมลโฆษณา เช่น Spam mail หรือ Junk mail หรือ Hoax mail ไม่ควรเปิดอีเมลนั้น และห้ามมิให้ตอบกลับ เปิดเอกสาร หรือคลิกลิงก์ที่แนบมากับอีเมลนั้นโดยเด็ดขาด โดยให้เจ้าหน้าที่ตามวรรคหนึ่งลบอีเมลนั้นทิ้งทันที

ในกรณีที่เจ้าหน้าที่ตามวรรคหนึ่งตรวจสอบพบอีเมลที่ส่งมาจากส่วนราชการหรือหน่วยงาน ของรัฐในโฟลเดอร์อีเมลขยะหรือโฟลเดอร์อื่นใด ให้ย้ายไปยังกล่องจดหมายเข้า (inbox) แล้ว ดำเนินการตามข้อ ๓ ต่อไป

๓. เมื่อได้รับอีเมลจากภายนอก ให้เจ้าหน้าที่ของหน่วยงานสารบรรณกลางที่ได้รับมอบหมาย
 ตามข้อ ๒ ดำเนินการดังนี้

๓.๑ ลงทะเบียนรับหนังสือที่แนบมากับอีเมลนั้นในทะเบียนหนังสือรับตามข้อ ๓๘ แห่งระเบียบสำนักนายกรัฐมนตรี ว่าด้วยงานสารบรรณ พ.ศ. ๒๕๒๖

๓.๒ แจ้งยืนยันการได้รับอีเมลโดยการตอบกลับ (reply) อีเมลนั้นไปยังที่อยู่อีเมลที่ส่งมา หรือที่อยู่อีเมลอื่นใดตามที่ผู้ส่งได้ระบุไว้ ภายในวันทำการที่ได้รับอีเมลนั้น หรือในกรณีที่ได้รับภายหลัง ๑๖.๓๐ นาฬิกา ให้ตอบกลับอย่างซ้ำไม่เกิน ๑๐.๐๐ นาฬิกา ของวันทำการถัดไป ทั้งนี้ เนื้อหาของ อีเมลที่ตอบกลับยืนยันอย่างน้อยต้องมีข้อความระบุว่าส่วนราชการนั้นได้รับอีเมลแล้วพร้อมทั้งระบุ หมายเลขโทรศัพท์ของส่วนราชการ ทั้งภาษาไทยและภาษาอังกฤษด้วย ตัวอย่างเช่น "ได้รับอีเมลของท่านแล้ว

สำนักงานปลัดสำนักนายกรัฐมนตรี

0 2283 4244

Your e-mail is well received.

Office of the Permanent Secretary, Prime Minister's Office +66 2283 4244"

๓.๓ สำรองข้อมูล (backup) อีเมลนั้นในรูปแบบอิเล็กทรอนิกส์ตามหลักเกณฑ์และ วิธีการที่หัวหน้าส่วนราชการกำหนด ซึ่งต้องสามารถเรียกดูในภายหลังได้ เช่น การส่งเข้าอีเมลของ ส่วนราชการที่กำหนดขึ้นเพื่อสำรองข้อมูลเป็นการเฉพาะ ทั้งนี้ การจัดเก็บหรือสำรองข้อมูลหนังสือราชการ ในรูปแบบอิเล็กทรอนิกส์ให้นำหลักเกณฑ์การตั้งชื่อไฟล์ในข้อ ๔ มาใช้บังคับด้วยโดยอนุโลม

- ම –

๓.๔ ในกรณีที่ส่วนราชการนั้นมีระบบสารบรรณอิเล็กทรอนิกส์ ให้นำเข้าระบบสารบรรณ อิเล็กทรอนิกส์ ในกรณีที่ส่วนราชการนั้นไม่มีระบบสารบรรณอิเล็กทรอนิกส์ ให้พิมพ์ออก (print out) เป็นเอกสารแล้วดำเนินการต่อไปตามระเบียบสำนักนายกรัฐมนตรีว่าด้วยงานสารบรรณ

๓.๕ การจัดส่งอีเมลที่ได้ลงทะเบียนรับแล้วให้ผู้ที่เกี่ยวข้องภายในส่วนราชการ ให้เป็นไป ตามหลักเกณฑ์ วิธีการ และระยะเวลาที่หัวหน้าส่วนราชการกำหนด

๓.๖ ในกรณีที่ส่วนราชการได้รับหนังสือราชการที่มีชั้นความลับ ในชั้นลับหรือลับมาก ให้ดำเนินการต่อไปตามระเบียบว่าด้วยการรักษาความลับของทางราชการ และระเบียบสำนักนายกรัฐมนตรี ว่าด้วยการรักษาความปลอดภัยแห่งชาติ

ในกรณีที่ส่วนราชการได้รับหนังสือราชการที่มีชั้นความลับ ในชั้นลับที่สุด ให้ติดต่อ ผู้ส่งเพื่อแจ้งให้ทราบว่าหนังสือนั้นไม่อาจส่งและรับด้วยวิธีการทางอิเล็กทรอนิกส์ได้ และขอให้ดำเนินการ ส่งใหม่อีกครั้งเป็นเอกสาร เมื่อได้แจ้งแล้วให้เจ้าหน้าที่ของหน่วยงานสารบรรณกลางลบอีเมลนั้นทิ้งทันที การพิมพ์หนังสือตามวรรคหนึ่งออกเป็นเอกสาร ให้นายทะเบียนข้อมูลข่าวสารลับ

หรือผู้ที่ได้รับการแต่งตั้งให้เข้าถึงเอกสารลับแต่ละระดับเป็นผู้ดำเนินการ ในระหว่างการดำเนินการ ดังกล่าวต้องระมัดระวังมิให้บุคคลอื่นใดอ่านหรือเข้าถึงอีเมลและหนังสือนั้นได้

๓.๗ ในกรณีที่ส่วนราชการ หน่วยงาน หรือเจ้าหน้าที่ได้รับหนังสือราชการถึง ส่วนราชการทางที่อยู่อีเมลอื่นที่ไม่ใช่ที่อยู่อีเมลกลางตามข้อ ๑ เช่น ที่อยู่อีเมลของหน่วยงานภายใน หรือที่อยู่อีเมลของเจ้าหน้าที่ที่ส่วนราชการจัดให้เจ้าหน้าที่นั้นในการปฏิบัติงาน ให้เป็นหน้าที่ของผู้ดูแลหรือ ใช้งานที่อยู่อีเมลนั้นที่จะส่งต่อ (forward) ไปยังที่อยู่อีเมลกลางตามข้อ ๑ เพื่อดำเนินการต่อไปตามที่ กำหนดในข้อนี้ และให้เจ้าหน้าที่ตามข้อ ๒ ส่งอีเมลแจ้งกลับไปยังผู้ส่งเพื่อทราบที่อยู่อีเมลที่ถูกต้อง สำหรับการจัดส่งครั้งต่อไปด้วย

๓.๘ การดำเนินการตามข้อ ๓ อาจใช้ระบบอัตโนมัติที่ให้ผลลัพธ์เป็นไปตามหลักเกณฑ์ ที่กำหนดก็ได้ ๙. การจัดทำข้อมูลข่าวสารหรือหนังสือราชการเพื่อส่งทางอีเมล ให้ส่วนราชการดำเนินการ

๔.๑ จัดทำร่างหนังสือให้ผู้มีอำนาจลงชื่อหรือให้ความเห็นชอบร่างหนังสือที่จะส่งออกไป

๔.๒ เมื่อผู้มีอำนาจลงชื่อได้ลงลายมือชื่อหรือให้ความเห็นชอบหนังสือแล้ว ให้เจ้าของเรื่อง ตรวจสอบความเรียบร้อยของหนังสือและสิ่งที่จะส่งไปด้วย และให้ประสานหน่วยงานสารบรรณกลาง เพื่อกำหนดเลขทะเบียนหนังสือส่งและลงรายการทะเบียนหนังสือส่งตามข้อ ๔๓ แห่งระเบียบ สำนักนายกรัฐมนตรี ว่าด้วยงานสารบรรณ พ.ศ. ๒๕๒๖ แล้วนำเลขดังกล่าวมากำหนดไว้ในหนังสือที่ จะส่งไปภายนอก

ในกรณีที่ส่วนราชการใดใช้ระบบสารบรรณอิเล็กทรอนิกส์ในการส่งหนังสือทางอีเมล โดยระบบดังกล่าวสามารถจัดทำหนังสือและออกเลขหนังสือได้โดยอัตโนมัติเมื่อผู้มีอำนาจลงชื่อได้แสดง เจตนาเห็นชอบด้วยวิธีการทางอิเล็กทรอนิกส์ ให้ถือว่าได้ปฏิบัติตาม ๔.๒ แล้ว

๔.๓ ให้เจ้าของเรื่องแปลงหนังสือและสิ่งที่จะส่งไปด้วยให้เป็นไฟล์อิเล็กทรอนิกส์ประเภท PDF เป็นไฟล์เดียว ความละเอียดไม่น้อยกว่า ๓๐๐ dpi เว้นแต่กรณีที่สิ่งที่จะส่งไปด้วยมีจำนวนหน้ามาก จะแยกไฟล์ต่างหากก็ได้ และให้ตั้งชื่อไฟล์ตามหลักเกณฑ์และลำดับ ดังต่อไปนี้ ทั้งนี้ ชื่อไฟล์ให้ ใช้เลขอารบิก และใช้เครื่องหมายขีดล่าง (\_) แทนการเว้นวรรคหรือเครื่องหมายหรือสัญลักษณ์พิเศษ ที่สงวนไม่ให้ใช้ในชื่อไฟล์ (reserved characters) เช่น (/) (.) หรือ (\$)

๔.๓.๑ ปีพุทธศักราช

๔.๓.๒ รหัสตัวอักษรโรมันประจำส่วนราชการตามที่กำหนดไว้ในเอกสารแนบท้าย

ภาคผนวกนี้

<..m.m เลขประจำของส่วนราชการเจ้าของเรื่อง

<.๓.๔ เลขที่ของหนังสือตามทะเบียนหนังสือส่ง

๔.๓.๕ กรณีมีหลายไฟล์ ให้ไฟล์สิ่งที่จะส่งไปด้วยใช้ชื่อไฟล์เดียวกับหนังสือ แล้วตามด้วยตัวเลขตั้งแต่เลข 1 เป็นต้นไปตามลำดับ ทั้งนี้ โดยไม่ต้องคำนึงว่าเป็นตัวเลขเดียวกับตัวเลข ของสิ่งที่ส่งมาด้วยตามที่ระบุในหนังสือหรือไม่

| ตัวอย่างเช่น       | 2564_OPM0913_56.pdf   |
|--------------------|-----------------------|
| สิ่งที่ส่งมาด้วย ๑ | 2564_OPM0913_56_1.pdf |
| สิ่งที่ส่งมาด้วย ๒ | 2564_OPM0913_56_2.pdf |
| العريم الأحر       |                       |

การส่งข้อมูลข่าวสารหรือหนังสือราชการทางอีเมล ให้ส่วนราชการดำเนินการดังนี้

๕.๑ ให้หัวหน้าส่วนราชการมอบหมายเจ้าหน้าที่ของหน่วยงานสารบรรณกลางหรือ เจ้าหน้าที่ในสังกัดส่วนราชการนั้นคนหนึ่งหรือหลายคนเพื่อทำหน้าที่ส่งข้อมูลข่าวสารหรือหนังสือของ ส่วนราชการนั้นทางอีเมล

ภายนอก

 ๕.๒ ให้เจ้าของเรื่องนำส่งไฟล์อิเล็กทรอนิกส์ตาม ๔.๓ รวมทั้งแจ้งที่อยู่อีเมลของผู้รับ และหมายเลขโทรศัพท์ของผู้รับ (ถ้ามี) ให้เจ้าหน้าที่ตาม ๕.๑ เพื่อดำเนินการส่งอีเมลต่อไป

๕.๓ เมื่อเจ้าหน้าที่ตาม ๕.๑ ได้รับเรื่องแล้ว ให้ปฏิบัติดังนี้

๕.๓.๑ ลงทะเบียนหนังสือส่งโดยระบุเลขทะเบียนส่งตามที่ระบุไว้ในหนังสือส่ง โดยให้ปฏิบัติเช่นเดียวกับการส่งหนังสือเป็นเอกสาร

๕.๓.๒ ตรวจสอบความเรียบร้อยของไฟล์อิเล็กทรอนิกส์ และลงลายมือชื่อ อิเล็กทรอนิกส์ (digital signature) (ถ้ามี) เพื่อรับรองความถูกต้องของไฟล์อิเล็กทรอนิกส์นั้น

๕.๓.๓ เข้าสู่ระบบอีเมล โดยในการส่งหนังสือราชการ ให้ใช้ที่อยู่อีเมลกลางของ ส่วนราชการตามข้อ ๑ เท่านั้น

๕.๓.๔ ในส่วนชื่อเรื่องของอีเมล (subject) ให้ระบุโดยใช้ชื่อเรื่องตามที่ระบุใน หนังสือ ทั้งนี้ ในกรณีมีการกำหนดชั้นความเร็ว ให้ระบุชั้นความเร็วในชื่อเรื่องของอีเมลตามด้วย เครื่องหมายทวิภาค (:) แล้วจึงระบุชื่อเรื่อง ตัวอย่างเช่น ด่วนที่สุด : ขอเชิญประชุมคณะกรรมการ ตรวจรับพัสดุตามสัญญาเลขที่ .. ครั้งที่ ..

๕.๓.๕ ในเนื้อหาอีเมล ให้จัดรูปแบบเนื้อหาเป็น HTML โดยให้ใช้การเข้ารหัส ข้อความ (text encoding) แบบ UTF-8 และใช้ตัวแบบอักษร (font) Arial หรือ Verdana หรือ Times New Roman หรือ font อื่นใดซึ่งรองรับการแสดงผลภาษาไทย และสามารถแสดงผลบน อุปกรณ์ส่วนใหญ่ได้

๕.๓.๖ เนื้อหาของอีเมลต้องมีการจัดเรียงและมีเนื้อหาของข้อความดังต่อไปนี้

๕.๓.๖.๑ คำขึ้นต้น ให้ใช้คำขึ้นต้นตามฐานะของผู้รับหนังสือตามตาราง การใช้คำขึ้นต้น สรรพนาม และคำลงท้าย ที่กำหนดไว้ในภาคผนวก ๒ แล้วลงตำแหน่งของผู้ที่อีเมล นั้นมีถึง หรือชื่อบุคคลในกรณีที่มีถึงตัวบุคคลไม่เกี่ยวกับตำแหน่งหน้าที่

๕.๓.๖.๒ ข้อความ ให้ลงสรุปสาระสำคัญของเรื่องให้ชัดเจนและเข้าใจง่าย หากมีความประสงค์หลายประการให้แยกเป็นข้อ ๆ

๕.๓.๖.๓ คำลงท้าย ให้ใช้คำลงท้ายตามฐานะของผู้รับหนังสือตามตาราง การใช้คำขึ้นต้น สรรพนาม และคำลงท้าย ที่กำหนดไว้ในภาคผนวก ๒

๔.๓.๖.๔ ลงชื่อ ให้พิมพ์ชื่อส่วนราชการที่ส่งหนังสือนั้น

๕.๓.๖.๕ ข้อมูลติดต่อ ให้พิมพ์ชื่อส่วนราชการเจ้าของเรื่องหรือหน่วยงาน ที่ออกหนังสือ และหมายเลขโทรศัพท์ ทั้งนี้ ให้ระบุชื่อเจ้าหน้าที่ที่เป็นเจ้าของเรื่องและหมายเลข โทรศัพท์ที่ติดต่อกับเจ้าหน้าที่นั้นได้ไว้ด้วย

๕.๓.๖.๖ ข้อความขอให้ตอบกลับ เพื่อขอให้ผู้รับอีเมลหรือเจ้าหน้าที่ ที่เกี่ยวข้องแจ้งตอบกลับ (reply) ว่าได้รับอีเมลนั้นแล้ว ตัวอย่างเช่น

"หากท่านได้รับอีเมลนี้แล้วกรุณาแจ้งการได้รับกลับมายังที่อยู่

อีเมลนี้ด้วย จะขอบคุณยิ่ง"

๕.๓.๖.๗ เส้นปิดข้อความ โดยให้มีเส้นประหรือเส้นทึบปิดข้อความ ยาวตลอดบรรทัดที่อยู่ใต้ข้อมูลติดต่อ เพื่อแสดงให้เห็นว่าสิ้นสุดเนื้อหาของอีเมล

๕.๓.๖.๘ ข้อความจำกัดความรับผิดมาตรฐาน ให้พิมพ์ข้อความ ทั้งภาษาไทยและภาษาอังกฤษ ดังต่อไปนี้

"อีเมล (และ/หรือเอกสารแนบ) นี้เป็นข้อมูลที่เป็นความลับ และอาจเป็นข้อมูลที่เป็นเอกสิทธิ์เฉพาะบุคคล การนำข้อมูลดังกล่าวไปใช้หรือเปิดเผยให้บุคคลอื่นใด ล่วงรู้ เป็นการกระทำที่ไม่ได้รับอนุญาต หากท่านมิได้เป็นบุคคลที่อีเมลฉบับนี้ระบุถึงแล้ว กรุณาลบ อีเมลนี้ออกจากคอมพิวเตอร์ที่ท่านได้รับ ทั้งนี้ ขอขอบคุณหากท่านได้แจ้งผู้ส่งถึงการจัดส่งอีเมล ผิดพลาดด้วย

This e-mail (and/or attachments) is confidential and may be privileged. Use or disclosure of it by anyone other than a designated addressee is unauthorized. If you are not an intended recipient, please delete this e-mail from the computer on which you received it. We thank you for notifying us immediately."

๕.๓.๗ ให้ระบุที่อยู่อีเมลของผู้รับไว้ในช่อง "ถึง" (To) โดยในกรณีที่มีผู้รับหลายคน ให้เรียงลำดับที่อยู่อีเมลในช่องเดียวกัน แต่สำหรับกรณีที่ต้องส่งอีเมลที่ส่งออกเป็นสำเนาให้บุคคล อื่นใดด้วยแล้ว ให้ระบุที่อยู่อีเมลของผู้รับสำเนาในช่อง "สำเนาถึง" (CC) โดยให้ส่งสำเนาไปยังที่อยู่ อีเมลของเจ้าของเรื่องด้วย (ถ้ามี) และให้ใช้ช่อง "สำเนาลับถึง" (BCC) สำหรับกรณีดังต่อไปนี้

๓.๗.๑ การส่งไปจัดเก็บเป็นสำเนาภายในระบบของส่วนราชการ

๕.๓.๗.๒ การส่งหนังสือไปยังผู้รับจำนวนเกินกว่าหนึ่งคนซึ่งส่วนราชการ เห็นว่าจำเป็นต้องมีการปกปิดไม่ให้ผู้รับทราบว่าได้ส่งไปยังบุคคลอื่นด้วย

๕.๓.๘ ก่อนการส่งอีเมลออก ให้เจ้าหน้าที่ตาม ๕.๑ แนบหนังสือและสิ่งที่จะส่งไปด้วย ที่เป็นไฟล์อิเล็กทรอนิกส์ประเภท PDF และไฟล์อื่นใด (ถ้ามี) พร้อมทั้งตรวจสอบความถูกต้อง อีกครั้งหนึ่ง หากเห็นว่าถูกต้องครบถ้วน ให้ลงลายมือชื่ออิเล็กทรอนิกส์ (digital signature) (ถ้ามี) เพื่อรับรองความถูกต้องและส่งอีเมลนั้น พร้อมทั้งบันทึกในทะเบียนหนังสือส่งด้วยว่าได้ส่งหนังสือ โดยทางอีเมลแล้ว

๕.๓.๙ ในกรณีที่ไฟล์อิเล็กทรอนิกส์ที่จะแนบไปกับอีเมลมีขนาดใหญ่เกินกว่าที่จะ สามารถแนบไปได้แล้ว ให้นำไฟล์อิเล็กทรอนิกส์ดังกล่าวไปจัดเก็บไว้ในที่ที่ผู้รับอีเมลหรือผู้รับหนังสือ สามารถเข้าถึงได้ตามที่ส่วนราชการกำหนด และให้คัดลอกที่อยู่ของไฟล์อิเล็กทรอนิกส์นั้นไประบุไว้ ในส่วนเนื้อหาของอีเมลแทน

๕.๓.๑๐ ภายหลังจากได้ส่งอีเมลแล้ว หากได้รับการตอบกลับ (reply) ตาม ๓.๒ ว่าได้รับอีเมลแล้ว ให้เจ้าหน้าที่ตาม ๕.๑ ส่งต่อ (forward) อีเมลตอบกลับดังกล่าวให้เจ้าของเรื่อง ทราบด้วย ๕.๓.๑๑ ในกรณีที่ปรากฏว่าไม่สามารถส่งอีเมลไปยังผู้รับได้แล้ว ให้เจ้าหน้าที่ตาม ๕.๑ ตรวจสอบและแก้ไขที่อยู่อีเมลให้ถูกต้องตามที่มีการประกาศเผยแพร่หรือที่ได้ให้ไว้แก่ส่วนราชการนั้น แล้วส่งใหม่อีกครั้ง หากตรวจสอบพบว่าถูกต้องแล้วหรือไม่สามารถแก้ไขที่อยู่อีเมลได้ ให้แจ้ง เจ้าของเรื่องโดยเร็ว

๕.๔ เมื่อได้รับแจ้งว่าไม่สามารถส่งอีเมลไปยังที่อยู่อีเมลของหน่วยงานหรือบุคคลผู้รับอีเมล ตามที่มีการประกาศเผยแพร่หรือที่ได้ไห้ไว้แก่ส่วนราชการนั้น ให้เจ้าของเรื่องติดต่อหน่วยงานหรือบุคคล ผู้รับอีเมลเพื่อยืนยันที่อยู่อีเมลที่สามารถรับส่งได้ และแจ้งเจ้าหน้าที่ตาม ๕.๑ เพื่อดำเนินการส่ง ตาม ๕.๓ อีกครั้ง หากเจ้าหน้าที่ตาม ๕.๑ ส่งอีเมลไปยังที่อยู่อีเมลที่ได้รับการยืนยันหรือแจ้งใหม่แล้วแต่ยัง ไม่สามารถส่งได้สำเร็จ ให้ส่วนราชการนั้นดำเนินการส่งหนังสือให้หน่วยงานหรือบุคคลดังกล่าวด้วย วิธีการอื่นต่อไป เพื่อให้ส่งหนังสือนั้นได้โดยไม่เกิดความเสียหายแก่ราชการ ทั้งนี้ ในกรณีที่ผู้รับหนังสือ เป็นหน่วยงานของรัฐ ให้ผู้ส่งระบุเหตุการณ์ที่ไม่สามารถส่งหนังสือนั้นโดยทางอีเมลได้ไว้ในหนังสือนั้น เพื่อให้หัวหน้าหน่วยงานผู้รับได้ทราบด้วย

๕.๕ กรณีอีเมลที่มีการกำหนดชั้นความเร็วประเภทด่วนที่สุด หรือมีผลให้ผู้รับต้อง ดำเนินการอย่างหนึ่งอย่างใดภายในกำหนดเวลาแล้ว ให้เจ้าของเรื่องมีหน้าที่ติดต่อเจ้าหน้าที่ของผู้รับ ทางโทรศัพท์หรือช่องทางอื่นใดเพื่อยืนยันว่าได้รับหนังสือนั้นแล้วภายหลังจากที่เจ้าหน้าที่ตาม ๕.๑ ได้จัดส่งอีเมล และเมื่อได้รับแจ้งแล้ว ให้เจ้าของเรื่องแจ้งให้เจ้าหน้าที่ตาม ๕.๑ บันทึกไว้ในหมายเหตุของ ทะเบียนหนังสือส่งว่าได้ยืนยันกับผู้รับแล้ว พร้อมทั้งระบุวันและเวลาที่ได้รับการยืนยันจากผู้รับด้วย ทั้งนี้ เว้นแต่กรณีที่ได้รับการตอบกลับว่าได้รับอีเมลแล้ว จะไม่ดำเนินการตามข้อนี้ก็ได้

 ๖. ในกรณีที่ส่วนราชการใดอนุญาตหรือจัดให้มีที่อยู่อีเมลกลางตามข้อ ๑ สำหรับหน่วยงาน ในสังกัดที่ตั้งอยู่ในภูมิภาค หรือหน่วยงานในสังกัดที่จำเป็นต้องมีหน่วยงานสารบรรณกลางแยกต่างหาก จากส่วนกลาง หรือกรณีมีเหตุผลความจำเป็นอื่นใด ให้หัวหน้าหน่วยงานนั้นมอบหมายเจ้าหน้าที่ของ หน่วยงานคนหนึ่งหรือหลายคนเพื่อทำหน้าที่รับหรือส่งหนังสือทางอีเมลกลางดังกล่าว และให้นำความใน ข้อ ๒ ข้อ ๓ ข้อ ๔ และข้อ ๕ มาใช้บังคับแก่หน่วยงานนั้นด้วยโดยอนุโลม

#### รหัสตัวอักษรโรมันประจำส่วนราชการ แนบท้ายภาคผนวก ๗ หลักเกณฑ์และวิธีการปฏิบัติในการรับส่งและเก็บรักษาข้อมูลข่าวสารและหนังสือราชการ โดยไปรษณีย์อิเล็กทรอนิกส์

| <ul> <li>๑. รหัสตัวอักษรโรมันประจำกระทรวง ทบวง และส่วนราชการที่ไม่สังกัดสำนัก</li> </ul> | านายกรัฐมนตรี |
|------------------------------------------------------------------------------------------|---------------|
| กระทรวง หรือทบวง ให้กำหนดไว้ ดังนี้                                                      |               |
| สำนักนายกรัฐมนตรี                                                                        | OPM           |
| กระทรวงกลาโหม                                                                            | MOD           |
| กระทรวงการคลัง                                                                           | MOF           |
| กระทรวงการต่างประเทศ                                                                     | MFA           |
| กระทรวงการท่องเที่ยวและกีฬา                                                              | MOTS          |
| กระทรวงการพัฒนาสังคมและความมั่นคงของมนุษย์                                               | SDHS          |
| กระทรวงการอุดมศึกษา วิทยาศาสตร์ วิจัยและนวัตกรรม                                         | HESI          |
| กระทรวงเกษตรและสหกรณ์                                                                    | MOAC          |
| กระทรวงคมนาคม                                                                            | MOT           |
| กระทรวงดิจิทัลเพื่อเศรษฐกิจและสังคม                                                      | MDES          |
| กระทรวงทรัพยากรธรรมชาติและสิ่งแวดล้อม                                                    | MNRE          |
| กระทรวงพลังงาน                                                                           | MENE          |
| กระทรวงพาณิชย์                                                                           | MOC           |
| กระทรวงมหาดไทย                                                                           | MOI           |
| กระทรวงยุติธรรม                                                                          | MOJ           |
| กระทรวงแรงงาน                                                                            | MOL           |
| กระทรวงวัฒนธรรม                                                                          | MCUL          |
| กระทรวงศึกษาธิการ                                                                        | MOE           |
| กระทรวงสาธารณสุข                                                                         | MOPH          |
| กระทรวงอุตสาหกรรม                                                                        | MIND          |
| สำนักงานพระพุทธศาสนาแห่งชาติ                                                             | ONAB          |
| สำนักงานคณะกรรมการพิเศษเพื่อประสานงานโครงการ                                             | RDPB          |
| อันเนื่องมาจากพระราชดำริ                                                                 |               |
| สำนักงานราชบัณฑิตยสภา                                                                    | ORST          |
| สำนักงานตำรวจแห่งชาติ                                                                    | RTP           |
| สำนักงานป้องกันและปราบปรามการฟอกเงิน                                                     | AMLO          |
| สำนักงานคณะกรรมการป้องกันและปราบปรามการทุจริตในภาครัฐ                                    | PACC          |

| <ol> <li>๖หัสตัวอักษรโ</li> </ol> | รมันประจํ | าจังหวัด และกรุงเทพม | มหานคร ให้ | ์กำหนดไว้ ดังนี้ |     |
|-----------------------------------|-----------|----------------------|------------|------------------|-----|
| กระบี่                            | KBI       | ปราจีนบุรี           | PRI        | สมุทรสงคราม      | SKM |
| กรุงเทพมหานคร                     | BKK       | ปัตตานี              | PTN        | สมุทรสาคร        | SKN |
| กาญจนบุรี                         | KRI       | พะเยา                | PYO        | สระแก้ว          | SKW |
| กาฬสินธุ์                         | KSN       | พระนครศรีอยุธยา      | AYA        | สระบุรี          | SRI |
| กำแพงเพชร                         | KPT       | พังงา                | PNA        | สิงห์บุรี        | SBR |
| ขอนแก่น                           | KKN       | พัทลุง               | PLG        | สุโขทัย          | STI |
| จันทบุรี                          | CHI       | พิจิตร               | PCK        | สุพรรณบุรี       | SPB |
| ฉะเชิงเทรา                        | CCO       | พิษณุโลก             | PLK        | สุราษฎร์ธานี     | SNI |
| ชลบุรี                            | CBI       | เพชรบุรี             | PBI        | สุรินทร์         | SRN |
| ชัยนาท                            | CNT       | เพชรบูรณ์            | PNB        | หนองคาย          | NKI |
| ชัยภูมิ                           | CPM       | แพร่                 | PRE        | หนองบัวลำภู      | NBP |
| ชุมพร                             | CPN       | ภูเก็ต               | PKT        | อ่างทอง          | ATG |
| เชียงราย                          | CRI       | มหาสารคาม            | MKM        | อำนาจเจริญ       | ACR |
| เชียงใหม่                         | CMI       | มุกดาหาร             | MDH        | อุดรธานี         | UDN |
| ตรัง                              | TRG       | แม่ฮ่องสอน           | MSN        | ວຸตรดิตถ์        | UTT |
| ตราด                              | TRT       | ยโสธร                | YST        | อุทัยธานี        | UTI |
| ตาก                               | TAK       | ยะลา                 | YLA        | อุบลราชธานี      | UBN |
| นครนายก                           | NYK       | ร้อยเอ็ด             | RET        |                  |     |
| นครปฐม                            | NPT       | ระนอง                | RNG        |                  |     |
| นครพนม                            | NPM       | ระยอง                | RYG        |                  |     |
| นครราชสีมา                        | NMA       | ราชบุรี              | RBR        |                  |     |
| นครศรีธรรมราช                     | NRT       | ลพบุรี               | LRI        |                  |     |
| นครสวรรค์                         | NSN       | ลำปาง                | LPG        |                  |     |
| นนทบุรี                           | NBI       | ลำพูน                | LPN        |                  |     |
| นราธิวาส                          | NWT       | เลย                  | LEI        |                  |     |
| น่าน                              | NAN       | ศรีสะเกษ             | SSK        |                  |     |
| บึงกาฬ                            | BKN       | สกลนคร               | SNK        |                  |     |
| บุรีรัมย์                         | BRM       | สงขลา                | SKA        |                  |     |
| ปทุมธานี                          | PTE       | สตูล                 | STN        |                  |     |
| ประจวบคีรีขันธ์                   | PKN       | สมุทรปราการ          | SPK        |                  |     |

#### การปฏิบัติงานธุรการ (สารบรรณ) ในสำนักงาน

การปฏิบัติงานเกี่ยวกับเอกสาร (งานสารบรรณเป็นส่วนหนึ่งงานธุรการ) ในสำนักงาน ควร ดำเนินการ ดังนี้

- จัดให้มีการฝึกอบรมผู้รับผิดชอบงานด้านนี้ ในเรื่องเทคนิคการปฏิบัติในเรื่อง การรับ ส่ง การ จัดทำ การเก็บรักษา การยืม การทำลายหนังสือราชการ
- 2. ควรใช้ระบบคอมพิวเตอร์ดำเนินการจะเกิดความรวดเร็ว ตรวจสอบได้ง่าย
- ควรมีการประเมินผลการทำงานเป็นระยะๆ เพื่อปรับปรุงวิธีการปฏิบัติงานให้มีประสิทธิภาพขึ้น การปฏิบัติงานธุรการในสำนักงานมีรายละเอียดกระบวนการดำเนินการดังนี้

#### การรับ - ส่ง หนังสือราชการ

การรับ – ส่ง หนังสือราชการ เป็นเรื่องความรวดเร็ว ถูกต้อง เรียบร้อย มีประสิทธิภาพ ควร จัดระบบการรับส่งที่ทันสมัย ปลอดภัย การใช้ระบบ E-mail หรือการใช้คอมพิวเตอร์สนับสนุนการ ดำเนินการ แต่ยึดหลักการระบบที่ทันสมัย ลดขั้นตอนการปฏิบัติงาน ลดกำลังคน มีหลักฐานการดำเนินงาน ที่ถูกต้องจำแนกความเร่งด่วน ตรวจสอบได้

#### การทำหนังสือราชการ

การทำหนังสือราชการ หมายความรวมถึง การคิด ร่าง แต่ง พิมพ์ทำสำเนา ผู้จัดทำหนังสือ ราชการต้องคิด ทำไปทำมา (ความจำเป็น) ใครใช้เอกสารนั้น อะไร (ควรใช้เอกสารประเภทใด จดหมาย ราชการบันทึกข้อความ) อย่างไร (วิธีการจัดส่งที่เหมาะสม) ที่ไหน (ส่งไปที่ใด เพื่อปฏิบัติงาน หรือหลักฐาน) เมื่อใด (จัดทำเสร็จเมื่อใด) การทำหนังสือราชการแต่ละเรื่อง ควรมีหลักยึดในการทำ

#### การทำหนังสือราชการ มีหลักให้คิด มีคุณค่า น่าอ่าน คือ

- 1. มีความถูกต้อง ตัวสะกด การันต์วรรคตอน ไวยากรณ์ถูกความนิยม
- 2. ได้สาระสมบูรณ์ทุกใจความ ชัดเจน กะทัดรัด ไม่วกวน
- 3. การจัดลำดับความดี แต่ละวรรคตอนมีเอกภาพ
- 4. เนื้อความทั้งหมด กลมกลืน สัมพันธ์กัน ตรงประเด็นเน้นจุดที่ต้องการ
- 5. สุภาพมีความเหมาะสม

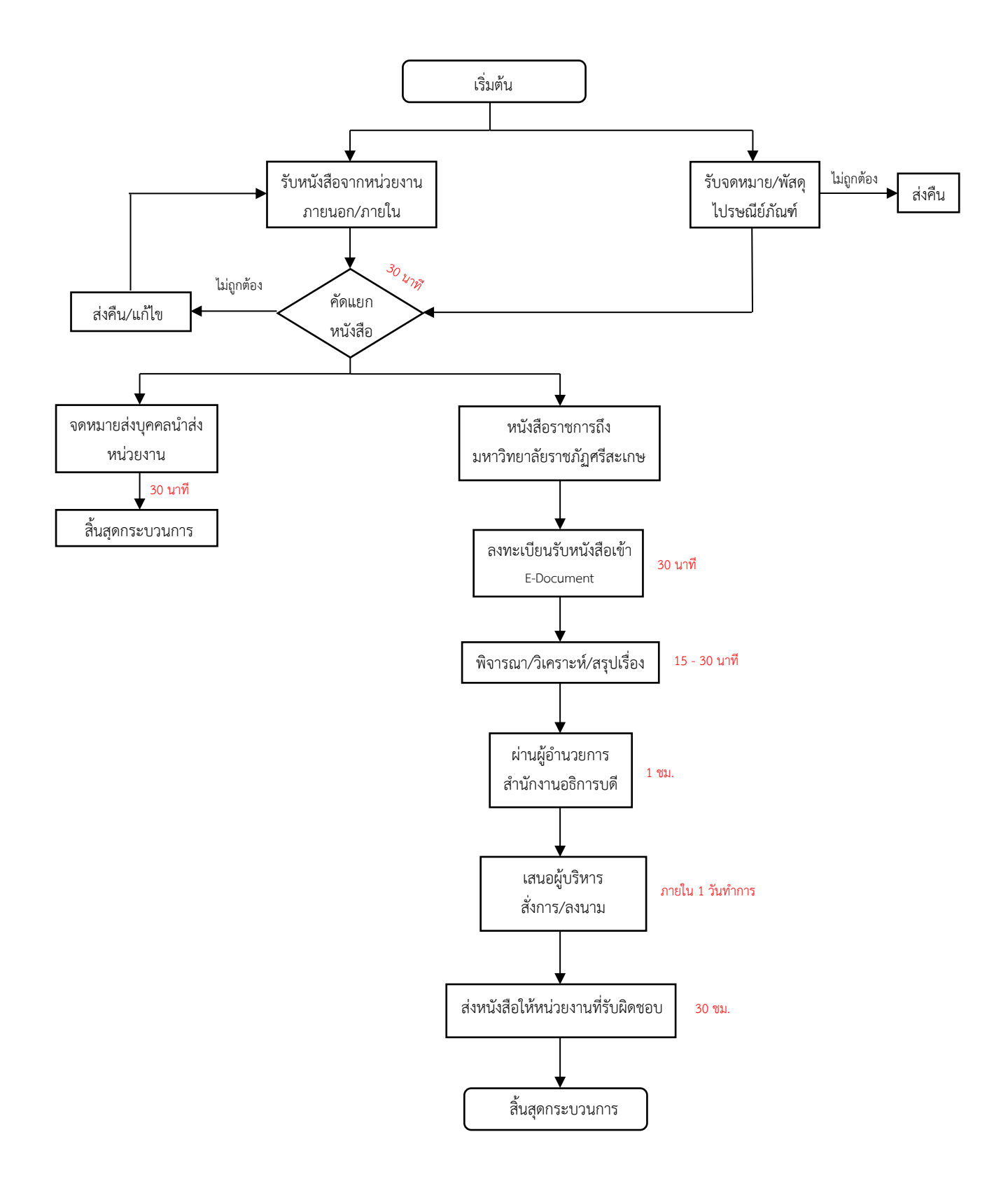

# ผังขั้นตอนการรับ - ส่งหนังสือ ผ่านระบบสารบรรณอิเล็กทรอนิกส์

## งานรับหนังสือ

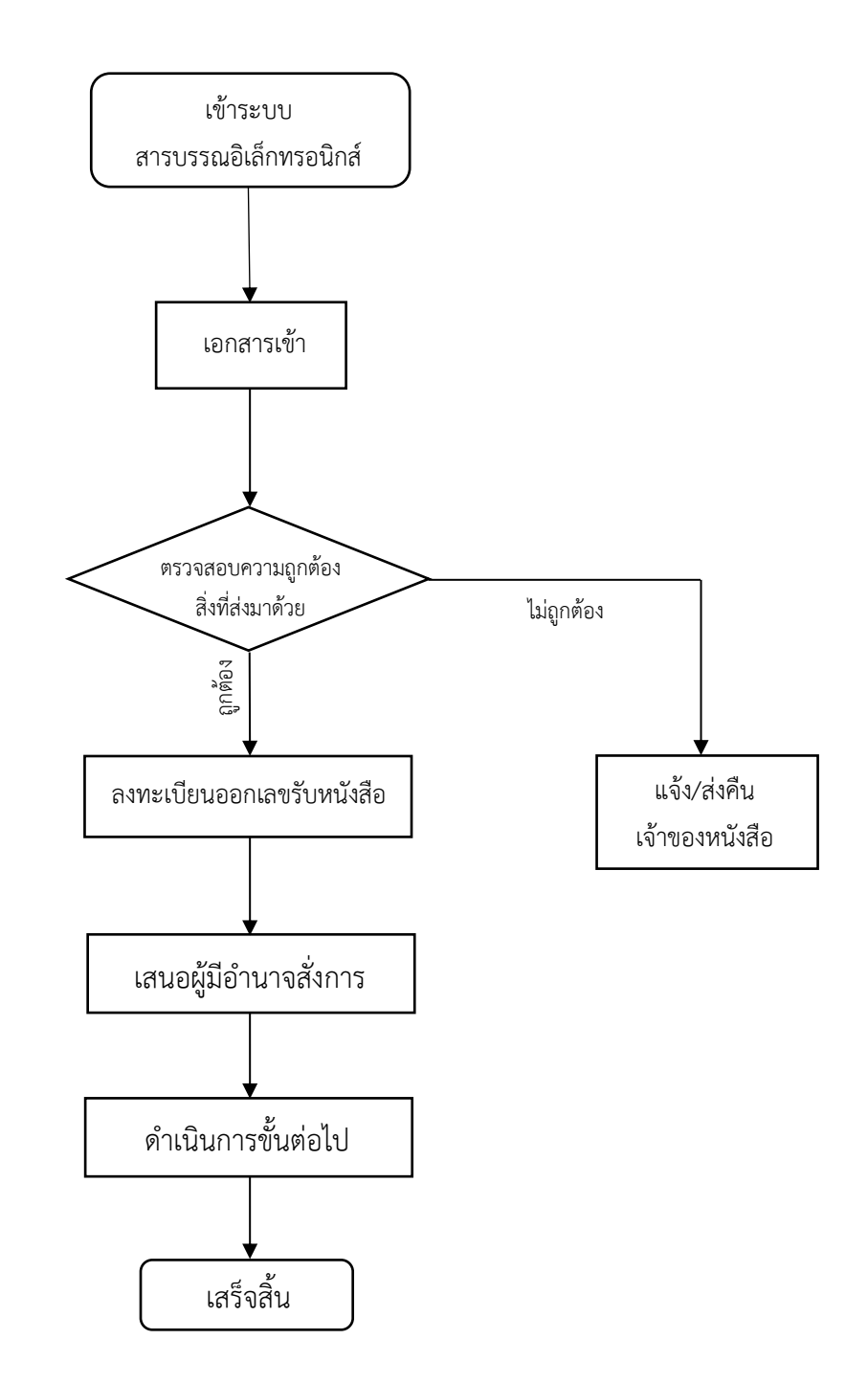

#### งานส่งหนังสือ

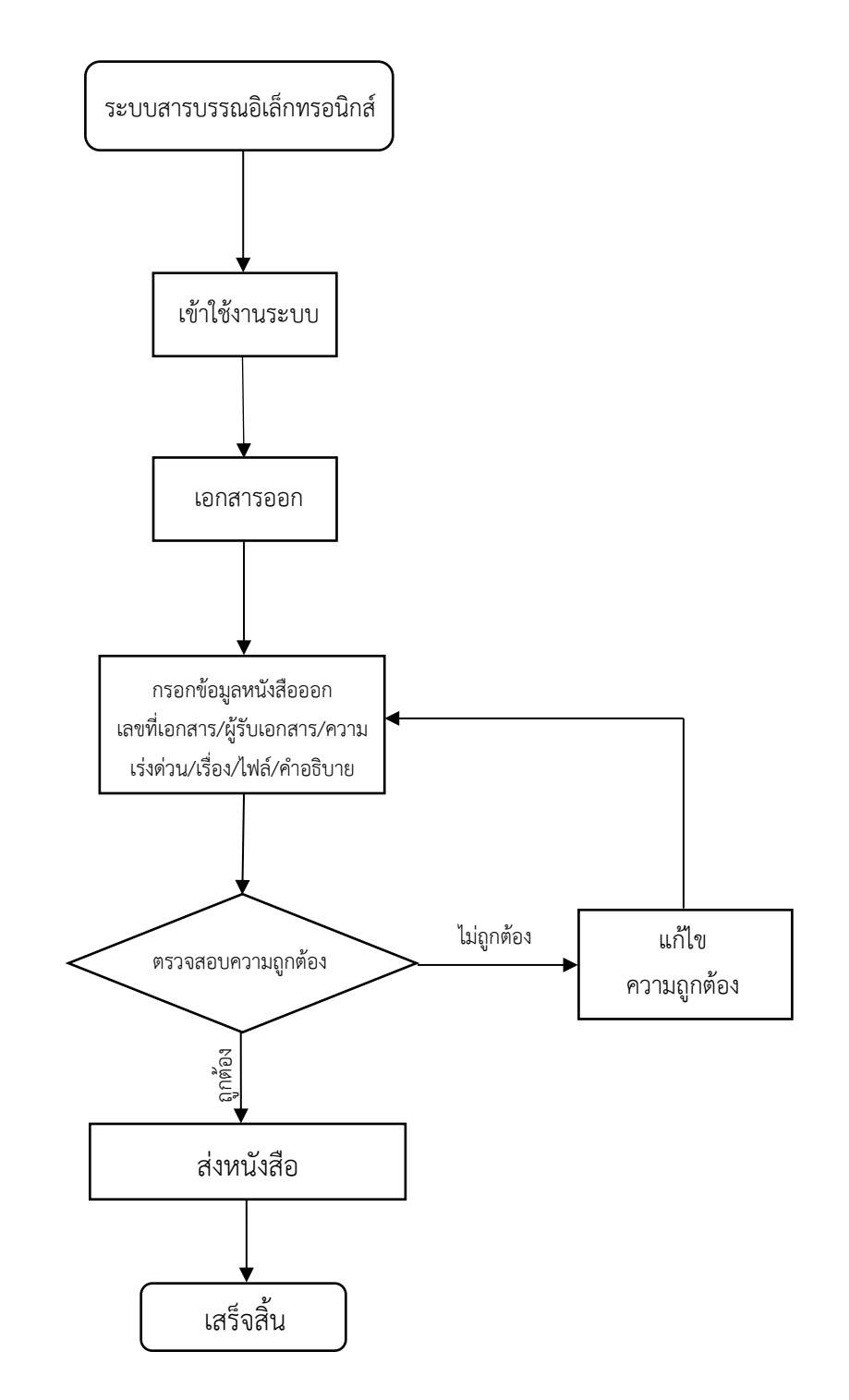

) สัญลักษณ์ **จุดเริ่มต้น/สิ้นสุด** (Terminator) หมายเหตุ สัญลักษณ์ **ตัดสินใจ** (Decision) สัญลักษณ์ **ประมวลผล** (Process)  $\uparrow \downarrow \rightarrow$ 

สัญลักษณ์ **ทิศทาง** (Direction)

ขั้นตอนการใช้งาน ระบบสารบรรณอิเล็กทรอนิกส์

# ระบบสารบรรณอิเล็กทรอนิกส์

| ระบบสาหาหลมอิเล็กเหลยนิตส์ - หลายระ × +                                                                                        |                                 | • - • ×                              |
|----------------------------------------------------------------------------------------------------|---------------------------------|--------------------------------------|
| - → C                                                                                                    |                                 | or Q છ ★ 🤮 :                         |
|                                                                                                    | 🙆 ระบบสารบรรณอิเล็กทรอนิกส์     |                                      |
|                                                                                                    |                                 |                                      |
|                                                                                                    | ปีเข้าสู่ระบบ TH                |                                      |
|                                                                                                    | 1 อีเมล                         |                                      |
|                                                                                                    | 🔎 รหัสผ่าน                      |                                      |
|                                                                                                    | เข้าส่วนคล)                     |                                      |
|                                                                                                    |                                 |                                      |
|                                                                                                    | ลืมรทัสผ่าน                     |                                      |
|                                                                                                    |                                 |                                      |
|                                                                                                    |                                 |                                      |
|                                                                                                    |                                 |                                      |
|                                                                                                    |                                 |                                      |
|                                                                                                    |                                 |                                      |
|                                                                                                    |                                 |                                      |
|                                                                                                    | រុំម 4.0.4 Created by Kotchasan | -                                    |
|                                                                                                    | †µ 4.04 Greated isy Kotchiasan  | -<br>-                               |
| ระบบสารบรรณอิเล็กทรอนิกส์                                                                                                    | †u 4.04 Greated by Kotchiasen   | TH สวัสดี <b>1</b> ธุรการและสารบรรณ  |
| ระบบสารบรรณอิเล็กทรอนิกส์<br>หวัหลัก งานสารบรรณ - ออกจากระบบ                                                                   | †µ 4.04 Greated by Kotchiasan   | TH สวัสดี 👤 ธุรการและสารบรรณ         |
| ระบบสารบรรณอิเล็กทรอนิกส์<br>หน้าหลัก งานสารบรรณ- ออกจากระบบ<br>หน้าหลัก                                                       | ∱u 4.04 Greated Isy Kotchiasen  | TH สวัสดี <b>1</b> ธุรการและสารบรรณ  |
| ระบบสารบรรณอิเล็กทรอนิกส์<br>หน้าหลัก งานสารบรรณ- ออกจากระบบ<br>เหน้าหลัก<br>Dashboard                                         | †u 4.04 Greated by Kotchiasen   | TH สวัสที่ <b>1</b> ธุรการและสารบรรณ |
| <ul> <li>ระบบสารบรรณอิเล็กทรอนิกส์</li> <li>หน้าหลัก งานสารบรรณ ออกจากระบบ</li> <li>หน้าหลัก</li> <li>Dashboard</li> </ul>     | ∱u 4.04 Greated Isy Kotchiasen  | TH สวัสดี <b>1</b> ธุรการและสารบรรณ  |
| <ul> <li>ระบบสารบรรณอิเล็กทรอนิกส์<br/>หน้าหลัก</li> <li>งานสารบรรณ ออกจากระบบ</li> <li>หน้าหลัก</li> <li>Dashboard</li> </ul> | ήμ 4.04 Greated by Kotchissen   | TH สวัสดี <b>1</b> ธุรการและสารบรรณ  |
| <ul> <li>ระบบสารบรรณอิเล็กทรอนิกส์<br/>หน้าหลัก</li> <li>งานสารบรรณ ออกจากระบบ</li> <li>หน้าหลัก</li> <li>Dashboard</li> </ul> | toument<br>0<br>nan3kui         | TH สวัสดี <b>1</b> ธุรการและสารบรรณ  |
| <ul> <li>ระบบสารบรรณอิเล็กทรอนิกส์<br/>หน้าหลัก</li> <li>งนสารบรรณ ออกจากระบบ</li> <li>หน้าหลัก</li> <li>Dashboard</li> </ul>  | the 4.04 Greated by Kotchissen  | (TH) สวัสที่ 1 ธุรการและสารบรรณ      |
| <ul> <li>ระบบสารบรรณอิเล็กทรอนิกส์<br/>หน้าหลัก งานสารบรรณ ออกจากระบบ</li> <li>หน้าหลัก</li> <li>Dashboard</li> </ul>          | pu 4.04 Greated by Kotchasen    | TH สวัสดี 1 ธุรการและสารบรรณ         |
| ระบบสารบรรณอิเล็กทรอนิกส์<br>หน้าหลัก<br>หน้าหลัก<br>Dashboard                                                                 | าุ่ม 4.04 Greated by Kotchissen | TH สวัสดี 1 ธุรการและสารบรรณ         |
| ระบบสารบรรณอิเล็กทรอนิกส์<br>หน้าหลัก<br>Dashboard                                                                             | trument<br>0<br>nmτ3ίνμi        | TH สวัสดี 1 ธุรการและสารบรรถ         |
| <ul> <li>ระบบสารบรรณอิเล็กทรอนิกส์</li> <li>ทน้าหลัก</li> <li>Dashboard</li> </ul>                                             | ty 4.04 Greated by Kotchasen    | TH สวัสดี <b>1</b> ธุรการและสารบรรณ  |
| <ul> <li>ระบบสารบรรณอิเล็กทรอนิกส์</li> <li>พน้าหลัก</li> <li>Dashboard</li> </ul>                                             | trument<br>0<br>nersîkui        | H สวัสดี 1 ธุรการและสารบรรย          |
| <ul> <li>ระบบสารบรรณอิเล็กทรอนิกส์</li> <li>หน้าหลัก</li> <li>Dashboard</li> </ul>                                             | ty 4.04 Greated by Kotchasen    | (H) สวัสดี 1 ธุรการและสารบรรณ        |

ht 2021 ©, ระบบสารบรรณอิเล็กทรอนิกส์ มหาวิทยาลัยราชภัฏศวี รุ่น 4.0.4 Created by Kotchasan

# การใช้งานระบบสารบรรณอิเล็กทรอนิกส์

## ล็อกอินเข้าใช้งานระบบ

| 1เข้ | าสู่ระบบ    | TH |
|------|-------------|----|
| T    | อีเมล       | 0  |
| ۶    | รหัสผ่าน    | 2  |
|      | เข้าสู่ระบบ | 3  |

## คำอธิบาย

## ล็อกอินเข้าสู่ระบบ

- 1. กรอก Username ในช่อง อีเมล
- 2. กรอก Password ในช่อง รหัสผ่าน
- 3. คลิก เข้าสู่ระบบ เพื่อเข้าใช้ระบบสารบรรณอิเล็กทรอนิกส์

# ตรวจเช็คข้อมูล/เปลี่ยนแปลงPassword

## ตรวจสอบชื่อหน่วยงาน

| 🙆 ຈະນ      | บสารบรรณอิ | เล็กทรอนิกส์                                                                                                    | Ш | สวัสดี 👤 ธุรการและสารบรรณ |
|------------|------------|----------------------------------------------------------------------------------------------------|---|---------------------------|
| หน้าหลัก   |            |                                                                                                    |   | 1                         |
| 🖨 หน้าหลัก |            |                                                                                                    |   |                           |
| 🖬 Dash     | board      |                                                                                                    |   |                           |
|            |            | E-Document<br>O<br>caneraturai                                                                                   |   |                           |
|            |            | Copyright 2021 ເວັ, ໂຂຍນະກາວປາກພຣິເລັກກາກອນີກສໍ ເລກາກິກອາທິອົງການສັກຼາກີສະເກຍ<br>ຊັ່ນ 4.0.4 Created by Kotchasan |   |                           |

#### คำอธิบาย

1. คลิกที่แถบชื่อหน่วยงานด้านบนขวาของหน้าจอระบบเพื่อตรวจสอบข้อมูลหน่วยงาน

#### รายละเอียดข้อมูลการเข้าระบบ

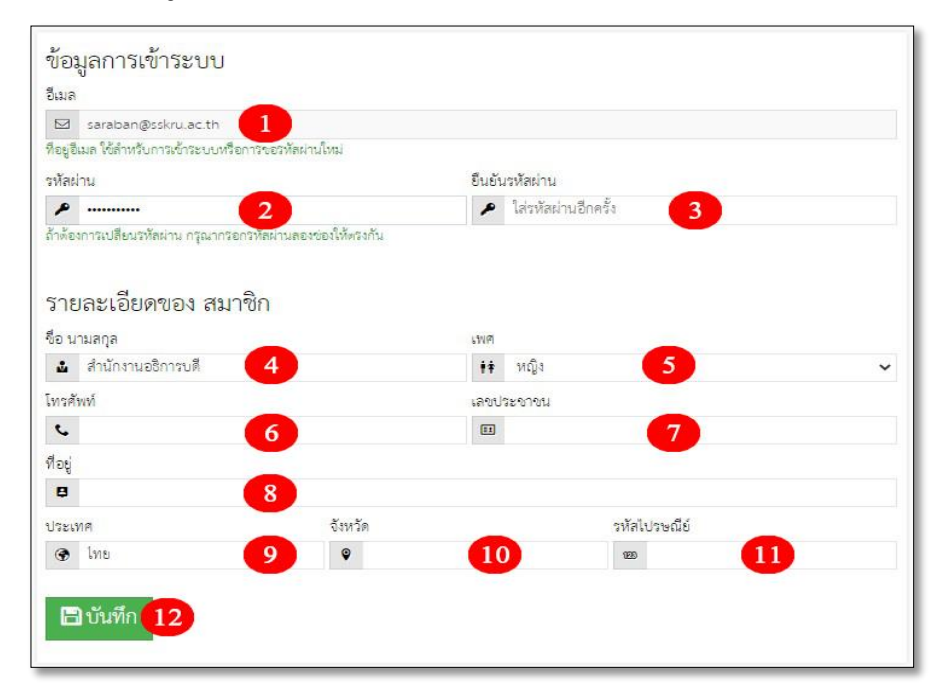

## คำอธิบาย

- 1. ตรวจสอบข้อมูลรายละเอียด ตามช่องหมายเลข 1-11
- 2. คลิกที่ หมายเลข 12 เพื่อบันทึกข้อมูล

# วิธีรับเอกสาร

เอกสารเข้า

ตรวจสอบเอกสารเข้าใหม่

| 🙆 ຈະບ      | บสารบรรณอิ | ว้เล็กทรอนิกส์                                                                                           | สวัสดี 👤 ธุรการและสารบรรณ |
|------------|------------|----------------------------------------------------------------------------------------------------|---------------------------|
| หน้าหลัก   |            | ออกจากระบบ                                                                                               |                           |
| 🖨 หน้าหลัก |            |                                                                                                    |                           |
| 👪 Dash     | board      |                                                                                                    |                           |
|            |            |                                                                                                    |                           |
|            |            | Copyright 2021 ©, ระบบสารบรรณชิเล็กทรอนิกล์ มหาวิทยาลัยราชภัฏศรีสะเกษ<br>รุ่น 4.0.4 Created by Kotchasan |                           |

| 🙆 ຈະບ      | บสารบรรณอิ              | เล็กทรอนิกส์ |                               |  |
|------------|-------------------------|--------------|-------------------------------|--|
| หน้าหลัก   | งานสารบรรณ <del>-</del> | ออกจากระบบ   |                               |  |
| 🖀 หน้าหลัก |                         |              |                               |  |
| 🚦 Dash     | board                   |              |                               |  |
|            |                         |              | E-Document<br>1<br>เอกสารใหม่ |  |
|            |                         | 1            |                               |  |

## คำอธิบาย

1. คลิก "E-Document" เพื่อตรวจสอบเอกสารเข้าใหม่

#### รับเอกสารเข้าใหม่

| 👩 ระบบสารบ                               | รรณอิเล็กทรอนิกส์                 |                                                                          |                                | TH สวัสดี 👤 ธุรกา | รและสารบรรณ    |
|------------------------------------------|-----------------------------------|--------------------------------------------------------------------------|--------------------------------|-------------------|----------------|
| หน้าหลัก งานสารเ                         |                                   |                                                                          |                                |                   |                |
| 🋲 งานสารบรรณ / เอกสา                     | ารขาเข้า                          |                                                                          |                                |                   |                |
| <b>ธี</b> _รายการ เอก                    | สารขาเข้า                         |                                                                          |                                |                   |                |
| แสดง 30 รายการ 🗸 ผู้ส                    | ส่ง ทั้งหมด 🗸 Go                  |                                                                          |                                |                   | ค้นหา <b>q</b> |
| ทั้งหมด 1 รายการ, แสดง                   | 1 ถึง 1, หน้าที่ 1 จากทั้งหมด 1 ง | เน้า                                                                     |                                |                   |                |
| เลขที่เอกสาร                             | ความเร่งด่วน                      | เรื่อง                                                                   | ผู้ส่ง                         | วันที่            |                |
| ที่ อว 0648/0001                         | ด่วนที่สุด 🙆                      | 📙 ทดสอบระบบ                                                              | สำนักงานอธิการบดี              | 26 พ.ย. 2564      | ٩              |
|                                          |                                   | 3                                                                        |                                |                   | 1              |
|                                          |                                   |                                                                          |                                |                   |                |
| https://www.sarabun.sskru.ac.th/index.pi | C C                               | opyright 2021 ©, ระบบสารบรรณอิเล็กทรอนิกส์<br>รุ่น 4.0.4 Created by Kotc | มหาวทยาลยราชภฏศรสะเกษ<br>hasan |                   |                |

| odule=edocu | ment            |                 |                            |         |
|-------------|-----------------|-----------------|----------------------------|---------|
| ทรอนิก      | 🖹 รายละเอียด    | ของ เอกสาร      | ×                          |         |
| เจากระบบ    | หม เลขที่เอกสาร | i.              | ที่ อว 0648/0001           |         |
|             | 🖈 ความเร่งด่วน  | E               | ด่วนที่สุด                 |         |
|             | 🖹 เรื่อง        | ;               | ทดสอบระบบ                  |         |
|             | 🕹 ผู้ส่ง        | i.              | สำนักงานอธิการบดี          |         |
| ×.          | 🛗 วันที่        | 2               | 26 พ.ย. 2564 เวลา 13:41 น. |         |
| 1 จากทั้งเ  | 🖋 รายละเอียด    |                 |                            |         |
| ร่งด่วน     | 🖈 สถานะ 2       | 1               | 🙆 ใหม่                     |         |
| ที่สุด      | 📥 ดาวน์โหลด     | ขนาดของ ไฟล์ 43 | 3.09 KB)                   | รการบดี |
|             | i               |                 | 1                          |         |

## คำอธิบาย

- 1. คลิกปุ่มแว่นขยาย 🔍 เพื่อตรวจสอบข้อมูลรายละเอียดเอกสาร
- คลิกปุ่มดาวน์โหลด 
   ท่อรับเอกสารเข้าใหม่

#### เอกสารออก

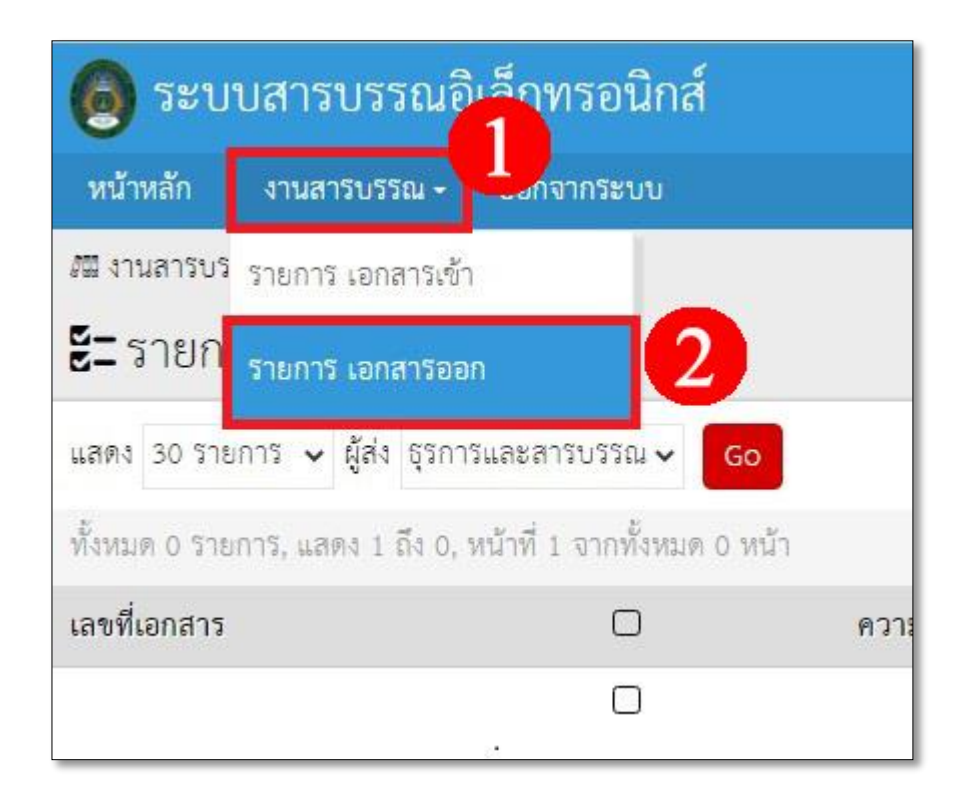

| 👩 ระบบสารบรรณอิเล็กห                      | ารอนิกส์            |              |                                         |                                                    |                      |        | TH สวัสดี 💵 ธุรการน | ละสารบรรณ |
|-------------------------------------------|---------------------|--------------|-----------------------------------------|----------------------------------------------------|----------------------|--------|---------------------|-----------|
| หน้าหลัก งานสารบรรณ - ออกร                |                     |              |                                         |                                                    |                      |        |                     |           |
| 🕮 งานสารบรรณ / เอกสารออก                  |                     |              |                                         |                                                    |                      |        |                     |           |
| ธื่ี่ี่ี่ รายการ เอกสารออก                |                     |              |                                         |                                                    |                      |        |                     |           |
| แสดง 30 รายการ 🗸 ผู้ส่ง ธุรการและสา       | າรบรรณ 🗸 🛛 Go       |              |                                         |                                                    |                      |        |                     | ค้นหา 🔍   |
| ทั้งหมด 0 รายการ, แสดง 1 ถึง 0, หน้าที่ 1 | เ จากทั้งหมด 0 หน้า |              |                                         |                                                    |                      |        |                     |           |
| เลขที่เอกสาร                              | D                   | ความเร่งด่วน | เรื่อง                                  | ผู้ส่ง                                             | ขนาดของ ไฟล์         | วันที่ | ดาวน์โหลด           |           |
|                                           | 0                   |              |                                         |                                                    |                      |        |                     |           |
| ลบ 🗸 ทำกับที่เลือก                        |                     |              |                                         |                                                    |                      |        |                     |           |
|                                           |                     |              |                                         | 1                                                  |                      |        |                     |           |
|                                           | •                   |              |                                         |                                                    |                      |        |                     |           |
|                                           |                     |              |                                         |                                                    |                      |        |                     |           |
|                                           |                     |              |                                         |                                                    |                      |        |                     |           |
|                                           |                     |              |                                         |                                                    |                      |        |                     | 0         |
|                                           |                     |              |                                         |                                                    |                      |        |                     | 9         |
|                                           |                     |              | Copyright 2021 ©, ຈະນານສາຈ<br>ຈຸ່ນ 4.0. | บรรณอิเล็กพรอนิกส์ มหาริ<br>9 Created by Kotchasan | หยาลัยราชภัฏสริสะเกษ |        |                     |           |

คำอธิบาย

- 1. คลิกเลือกเมนู "งานสารบรรณ"
- 2. คลิกเลือกเมนู "รายการ เอกสารออก"
- 3. คลิกเลือก ส่งเอกสาร 🗈 เพื่อสร้างเอกสาร

| รายละเอียดของ เอกสาร                                                                                                    |         |    |
|----------------------------------------------------------------------------------------------------|---------|----|
| เลขที่เอกลาร                                                                                                    |         |    |
| (#29) 11 53 0548/0005<br>เสงกะะเบ็นนงองเอกสาร                                                                                       |         | _  |
| ผู้รับเอกดาร                                                                                                    |         |    |
| 📽 🛛 สมาชิก 🖸 ผู้ดูแลระบบ 🖸 เจ้าหน้าที่ 🗖 ธุรการและสารบรรณ<br>ผู้รับในกลุ่มที่เสือกลามกรถคาวม์โหลดเกลารได้ (สามารถเสือกได้หลายกลุ่ม) | 5       |    |
| ศรามเร็งด่วน<br>🖋 🔿 ต่วนที่อุด 🔿 ต่วนมาก 💩 ด่วน 🔿 ปกติ                                                                              | 6       |    |
| เรือง<br>*<br>ชื่อของเอาการเมื่อคาวน์โหลด ถ้าไม่ระบุช่องนี้ จะใช้ชื่อของไฟล์ที่ฮับโหลด (ลามารถใจ้กาษ                                | nimelă) |    |
| เสือกไฟล์                                                                                                    | 8       |    |
| ค้าออีบาย                                                                                                    |         |    |
|                                                                                                    | 9       |    |
| ศ้าออิบายหรือหมายเหตุเพิ่มเติม                                                                                                    |         | 11 |
| 🖹 บันทึก 10 เจ้งเงอะสู่รับ                                                                                                    |         |    |

| www.sarabun.sskru.ac.th บอกว่า |       |
|--------------------------------|-------|
| บ้นทึกและส่งอีเมลเรียบร้อย     |       |
|                                | (III) |
|                                |       |

## คำอธิบาย

- 4. ระบุ "เลขที่เอกสาร"
- 5. กำหนด "ผู้รับเอกสาร" โดยการเลือกหน่วยงานที่ต้องการส่งเอกสาร
- 6. กำหนด "ความเร่งด่วน" ของเอกสาร
- 7. ระบุ "เรื่อง" ของเอกสาร
- 8. "เลือกไฟล์" เอกสารที่ต้องการส่ง โดยกำหนดชนิดและขนาดของไฟล์ (อัปโหลดไฟล์ doc, ppt, pptx, docx, rar, zip, jpg, pdf ขนาดไม่เกิน 2 MB)
- 9. ระบุ "คำอธิบาย" หากไม่มีให้ใส่ แทน
- 10. คลิก "บันทึก" 🕒 ันทึก เพื่อส่งเอกสาร

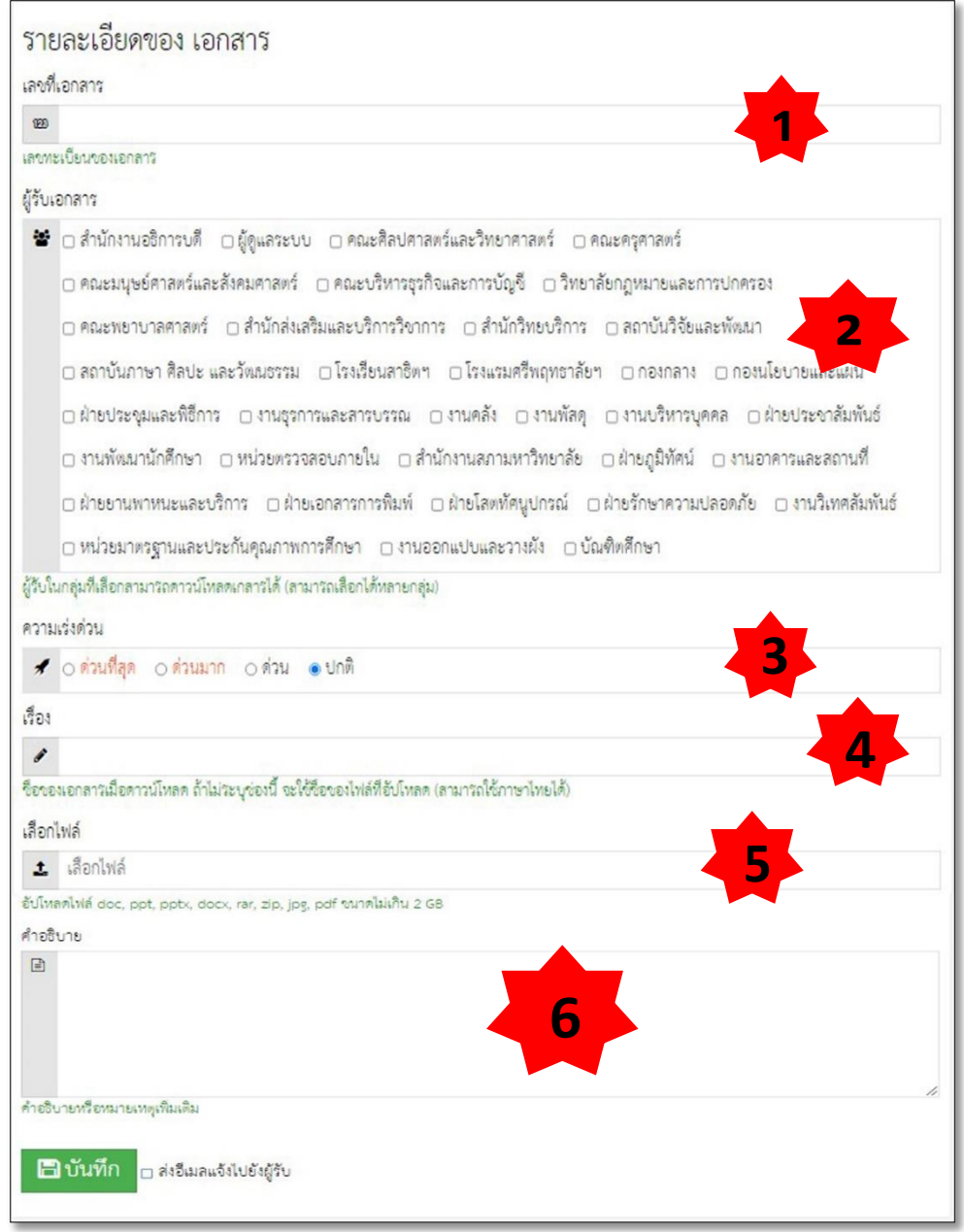

## <u>ขั้นตอน</u>

- เลขที่เอกสาร : ระบุเลขที่ของเอกสาร กรณี เป็นหนังสือส่งต่อภายใน ให้ระบุเลขที่จากทะเบียนรับ ภายในหน่วยงาน เช่น มหาวิทยาลัย 0001 : ม.0001/ สำนักงานอธิการบดี 001 : สนอ.001
- ผู้รับเอกสาร : ระบุหน่วยงานที่ต้องการส่งเอกสาร โดยวิธีการ คลิกเลือกเครื่องหมาย ภายในช่อง
   □ ของหน่วยงานที่ต้องการส่งเอกสาร
- ความเร่งด่วน : ระบุ ความเร่งด่วนของหนังสือ โดยวิธีการ คลิกเลือกเครื่องหมาย ภายในช่อง ○
   ของความเร่งด่วนเอกสาร
- 4. เรื่อง : ระบุชื่อเรื่องเอกสารให้ถูกต้อง
- 5. เลือกไฟล์ : เลือกไฟล์เอกสาร ที่ต้องการส่ง (ขนาดไฟล์ไม่เกิน 100MB)
- 6. คำอธิบาย : กรณีมีรายละเอียดที่ต้องการแจ้งเพิ่มเติมจากเอกสาร

## ติดตามการรับเอกสาร

#### วิธีติดตามการรับเอกสาร

| 🙆 ระบบสา           | รบรรณอี                | เล็กทรอนิกล         | í        |                                        |                  |              |                            | าา สวัล   | ดี 👤 ธุรการและสารบรร |
|--------------------|------------------------|---------------------|----------|----------------------------------------|------------------|--------------|----------------------------|-----------|----------------------|
| หน้าหลัก งาน       | สารบรรณ -              |                     |          |                                        |                  |              |                            |           |                      |
| 🖾 งานสารบรรณ / เ   | อกสารออก               |                     |          |                                        |                  |              |                            |           |                      |
| ี่ ี่ ี่ รายการ เ  | อก <mark>สา</mark> รอเ | จก                  |          |                                        |                  |              |                            |           |                      |
| สคง 30 รายการ      | 🗸 ผู้ส่ง ธุรกา         | รและสารบรรณ 🗸       | Go       |                                        |                  |              |                            |           | ค้นหา ฉ              |
| สังหมด 2 รายการ, เ | .ลตง 1 ถึง 2,          | หน้าที่ 1 จากทั้งหม | ด 1 หน้า |                                        | 1                |              |                            |           |                      |
| ลงที่เอกสาร        | 0                      | ความเร่งด่วน        |          | เรื่อง                                 | ผู้ส่ง           | ขนาดของ ไฟล์ | วันที่                     | ดาวน์โหลด |                      |
| t ap 0648/0008     |                        | ด่วนที่สุด          |          | คำสั่งแต่งตั้งคณะกรรมการวันพ่อ-ปี-2564 | ธุรการและสารบรรณ | 114.38 KB    | 03 ธ.ค. 2564 เวลา 12:45 น. | 0         | ± 🗉 🗸                |
| ที่ อว 0648/0001   |                        | ด่วน                | L        | คำสั่งแต่งตั้งคณะกรรมการวันพ่อ-ปี-2564 | ธุรการและสารบรรณ | 114.38 KB    | 03 ธ.ค. 2564 เวลา 10:55 น. | 1         | ± 🗉 🗸                |
|                    | 0                      |                     |          |                                        |                  |              |                            |           |                      |
| ลบ 🗸 ทำกับที่เลือ  | ก                      |                     |          |                                        |                  |              |                            |           |                      |
|                    |                        |                     |          |                                        | 1                |              |                            |           |                      |
|                    |                        |                     |          |                                        |                  |              |                            |           |                      |

| 🙆 ระบบสาร            | บรรณอื                | ่เล็กทรอนิกส่        | í        |                                        |                  |              |                            | าห สวัสดี 💵 : | ธุรการและสารบรรณ |
|----------------------|-----------------------|----------------------|----------|----------------------------------------|------------------|--------------|----------------------------|---------------|------------------|
| หน้าหลัก งานสา       | ารบรรณ -              |                      |          |                                        |                  |              |                            |               |                  |
| 🛲 งานสารบรรณ / เอก   | าสารออก               |                      |          |                                        |                  | 2            |                            |               |                  |
| 🗄 รายการ เอ          | ก <mark>สา</mark> รอเ | อก                   |          |                                        |                  |              |                            |               |                  |
| แสดง 30 รายการ 🗸     | ผู้ส่ง ธุรกา          | รและสารบรรณ 🗸        | Go       |                                        | <b>*</b>         |              |                            |               | ค้นหา 🤉          |
| ทั้งหมด 2 รายการ, แล | ตง 1 ถึง 2,           | หน้าที่ 1 จากทั้งหมด | ด 1 หน้า |                                        |                  |              |                            |               |                  |
| เลขที่เอกสาร         |                       | ความเร่งด่วน         |          | เรื่อง                                 | ម្ង័តរ           | ขนาดของ ไฟล์ | 701                        | ดาวน์โหลด     |                  |
| ที่ อว 0648/0008     | D                     | ด่วนที่สุด           |          | คำสั่งแต่งตั้งคณะกรรมการวันพ่อ-ปี-2564 | ธุรการและสารบรรณ | 114.38 KB    | 03 ธ.ค. 2564 เวลา 12:45 น. | 0             | ± 🖬 🗸            |
| ที่ อว 0648/0001     | D                     | ด่วน                 | 囚        | คำสั่งแต่งตั้งคณะกรรมการวันพ่อ-ปี-2564 | ธุรการและสารบรรณ | 114.38 KB    | 03 ธ.ค. 2564 เวลา 10:55 น. | 1             | ± 🗉 🗸            |
|                      | D                     |                      |          |                                        |                  |              |                            |               |                  |
| ลบ 🗸 ทำกับที่เลือก   |                       |                      |          |                                        |                  |              |                            |               |                  |
|                      |                       |                      |          |                                        | 1                |              |                            |               |                  |

| 🙆 ระบบสารบรรณอิเล็กทรง                       | อนิกส์                               |                            | TH ตวัสดี 💵 ธุรการและตารบรรณ |
|----------------------------------------------|--------------------------------------|----------------------------|------------------------------|
| หน้าหลัก งานสาวีบวิวิณ - ออกจากวิ            | ទេស                                  |                            |                              |
| 🛲 งานสารบรรณ / เอกสารออก / คำสั่งแห่งทั้ง    | าณะกรรมการวันท่อ-ปี-2564 / ดาวน์โหลด |                            |                              |
| ี่£ี≡ประวัติการดาวน์โหลด คำ                  | สั่งแต่งตั้งคณะกรรมการวันพ่อ-ปี-2564 |                            |                              |
| แสดง 30 รายการ 🗸 😡                           |                                      | -                          |                              |
| ทั้งหมด 1 รายการ, แสดง 1 ถึง 1, หน้าที่ 1 จา | าทั้งหมด 1 หน้า                      | 3                          |                              |
| ผู้รับเอกสาร                                 | ซื้อหน่วยงาน                         | วันที่                     | ดาวน์โหลด                    |
| สำนักงานอธิการบที                            | สำนักงานอธิการบดี                    | 03 8.n. 2564 เวลา 13:43 น. | 1                            |
|                                              |                                      | 2                          |                              |

#### คำอธิบาย

- 1. ตรวจสอบข้อมูลเอกสารออกที่ต้องการติดตาม
- 2. คลิก "ประวัติการดาวน์โหลด" 🧧
- 3. ตรวจสอบรายละเอียด "ผู้รับเอกสาร/ชื่อหน่วยงาน/วันที่/จำนวนที่ดาวน์โหลด"

# คณะผู้จัดทำ

# ที่ปรึกษา

| 1.                  | ผู้ช่วยศาสตราจารย์ ดร.วิมล |            | หลักรัตน์ | ผู้อำนวยการสำนักงานอธิการบดี    |
|---------------------|----------------------------|------------|-----------|---------------------------------|
| 2.                  | นายบุญชู                   |            | นามบุรี   | รองผู้อำนวยการสำนักงานอธิการบดี |
| 3.                  | นายจรัส                    |            | โนนกอง    | ผู้อำนวยการกองกลาง              |
| ผู้รวบรวมข้อมูล     |                            |            |           |                                 |
| 1.                  | นางสาวกมลมาศ               | เอี้ยวถาวร |           | หัวหน้างานบริหารทั่วไป          |
| 2.                  | นางสาวณัจยา                | บูรณะ      |           | เจ้าหน้าที่บริหารงานทั่วไป      |
| 3.                  | นางสาวกนกกาญจน์            | บุญทรง     |           | เจ้าหน้าที่บริหารงานทั่วไป      |
| ผู้เรียบเรียง/จัดทำ |                            |            |           |                                 |
|                     | นายณัฐพล                   | เชื้อพนเ   | มนิธิยา   | เจ้าหน้าที่บริหารงานทั่วไป      |

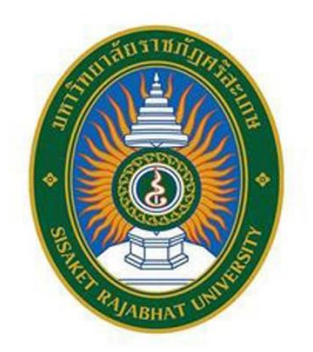

สำนักงานอธิการบดี มหาวิทยาลัยราชภัฏศรีสะเกษ 319 ถ.ไทยพันทา ต.โพธิ์ อ.เมือง จ.ศรีสะเกษ โทรศัพท์ 0 4564 3600 – 6 โทรสาร 04564 3607